# MODO

# MODTRAN<sup>®</sup>-5 for Remote Sensing Applications User Manual, Version 5

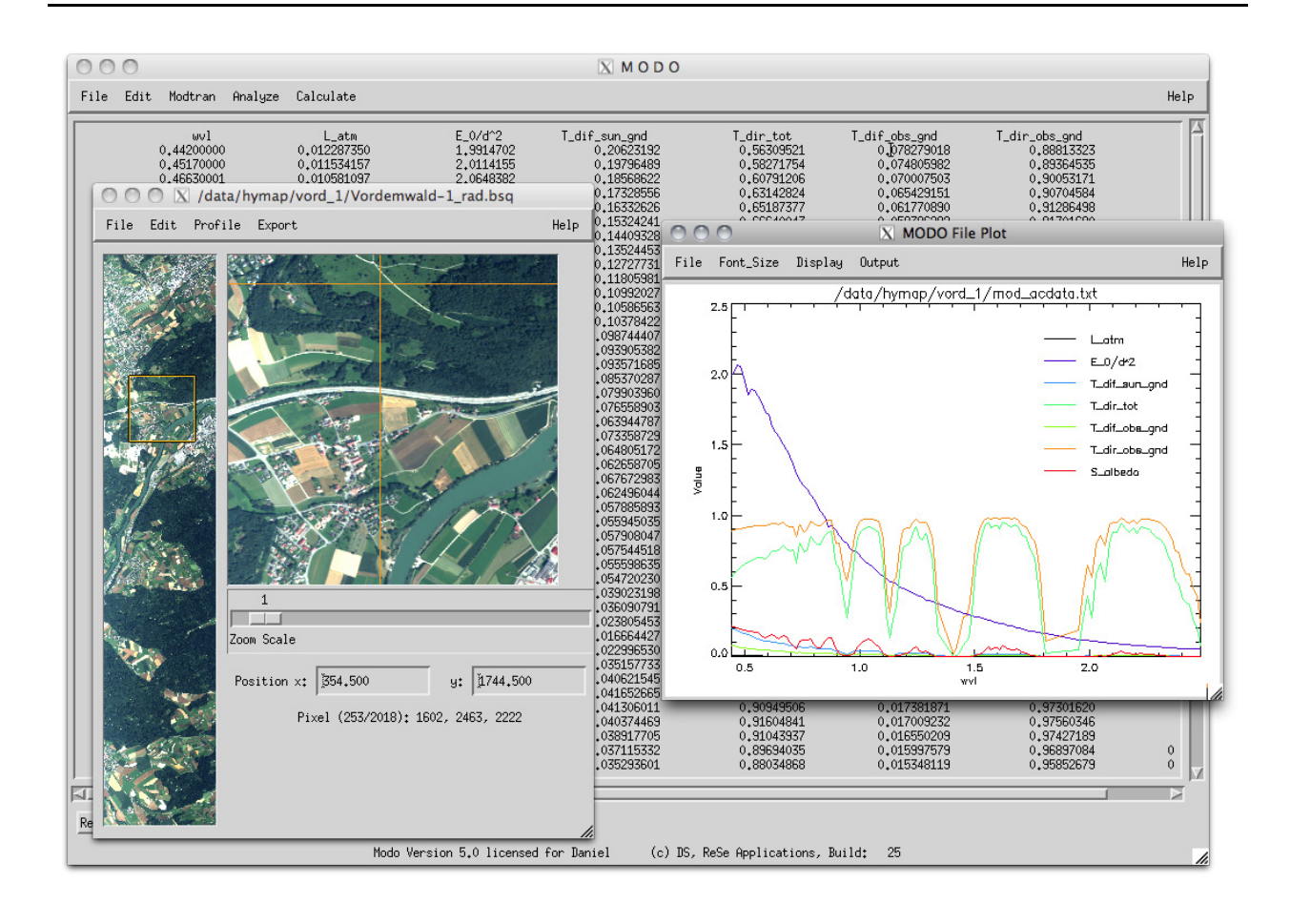

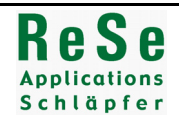

#### MODO User Manual, Version 5

© 2011 by ReSe. All rights reserved.

This manual, as well as the software described in it, is furnished under license and may only be used or copied in accordance with the terms of such a license. The information in this manual is furnished for informational use only, is subject to change without notice, and should not be construed as a commitment by ReSe.

The MODTRAN® trademark is being used with the express permission of the owner, the United States of America, as represented by the United States Air Force.

Software and manual are completely made in Switzerland.

MODO software authored and produced by ReSe Applications Schläpfer.

Year of publication: 2011 place of publication: Wil (SG), Switzerland.

MODO v5 user manual authored by Daniel Schläpfer, Dr. sc. nat., ReSe.

Simulation of parameters for atmospheric correction using the MODO software.

Front cover:

# **Table of Contents**

| Table of Contents | 3 |
|-------------------|---|
| Chapter 1:        |   |

### Introduction

| 1.1 | Goals of MODO                     | . 5 |
|-----|-----------------------------------|-----|
| 1.2 | Functionality                     | 6   |
| 1.3 | Limitations                       | . 7 |
| 1.4 | Future Extensions                 | . 7 |
| 1.5 | Organisation of this Manual       | . 8 |
| 1.6 | Installation of the MODO Software | . 8 |
|     |                                   |     |

# Chapter 2:

# **Background Information**

| 2.1 | 2.1 MODTRAN <sup>®</sup> -5 and MODO Integration |                           |    |
|-----|--------------------------------------------------|---------------------------|----|
| 2.2 | Procedu                                          | res                       | 13 |
|     | 2.2.1                                            | Data Extraction           | 13 |
|     | 2.2.2                                            | Convolution               | 14 |
| 2.3 | File Dese                                        | criptions                 | 15 |
|     | 2.3.1                                            | Band Model Files          | 15 |
|     | 2.3.2                                            | Solar Irradiance Spectra  | 16 |
|     | 2.3.3                                            | Sensor Response Spectra   | 17 |
|     | 2.3.4                                            | Surface Reflectance Files | 18 |
|     | 2.3.5                                            | Outputs                   | 18 |
| 2.4 | Commor                                           | 1 Elements                | 19 |
|     | 2.4.1                                            | Geometry                  | 19 |
|     | 2.4.2                                            | Standard Atmospheres      | 20 |
| 2.5 | Demo D                                           | ata                       | 21 |
|     | 2.5.1                                            | Spectral Libraries        | 21 |
|     | 2.5.2                                            | Tape5s                    | 21 |
|     |                                                  |                           |    |

# Chapter 3:

# Workflow Examples

| 3.1 | MODTRAN®-5 Setup              | 23 |
|-----|-------------------------------|----|
| 3.2 | At-sensor Radiance Simulation | 25 |

| 3.3 Simulation of Atmospheric Signatures | 29 |
|------------------------------------------|----|
| 3.4 Simulation of Sensititivity Series   | 30 |
| 3.5 Evaluation of Sensor Specifications  |    |
| 3.6 Simple Atmospheric Correction        | 32 |

# Chapter 4:

# **Functions Reference Guide**

| 4.1        | Generic Menu Elements                     | 35 |
|------------|-------------------------------------------|----|
|            | 4.1.1 The MODO main window                | 35 |
|            | 4.1.2 Help System                         | 36 |
|            | 4.1.3 Text Editing                        | 36 |
|            | 4.1.4 Selecting Albedo Spectra            | 37 |
|            | 4.1.5 Selecting Lambertian Albedo Spectra | 38 |
|            | 4.1.6 Plotting                            | 10 |
|            | 4.1.7 Session Management                  | ¥1 |
| 4.2        | Menu: File 4                              | ł2 |
| 4.3        | Menu: Edit4                               | ¥7 |
| 4.4        | Menu MODTRAN®-5: Setting up a tape55      | 51 |
| 4.5        | Menu: MODTRAN                             | 30 |
| 4.6        | Menu: Analyze                             | 37 |
| 4.7        | Menu: Calculate                           | 75 |
| 4.8        | Menu: Help8                               | 32 |
| 4.9        | Batch Processing                          | 34 |
|            | 4.9.1 Batch Commands (for IDL)            | 34 |
|            | 4.9.2 Internal Data Format                | 35 |
| References |                                           | 39 |
| Index      | 9                                         | ЭЗ |

# Chapter 1:

# Introduction

The radiative transfer code MODTRAN<sup>®</sup>-5<sup>1</sup> [2] [3] has been established as de-facto standard for the simulation of imaging spectrometry data and for quantitative modelling of the signal at the sensor level. The original interface of MODTRAN<sup>®</sup>-5 consisting of ASCII-file based inputs leads often to misunderstandings and mistakes in such analyses. Many frequent users of MODTRAN<sup>®</sup>-5 has therefore some tools available to ease the setup of the inputs.

MODO is a MODTRAN<sup>®</sup>-5 interface, implemented by ReSe Applications Schläpfer starting in 1996 under initial support of the Remote Sensing Laboratories (RSL) of the University of Zurich. It is currently further developed, maintained and distributed by ReSe Applications Schläpfer. MODO includes an almost complete translation of the logical structure and the parameters of the input 'tape5' as well as utilities for the extraction and convolution of radiation component spectra.

Hereafter, a short overview of the software is given. Background information, workflow descriptions, and a functions reference can be found in the subsequent chapters of this manual.

### 1.1 Goals of MODO

The major goal of MODO is to ease the use of MODTRAN<sup>®</sup>-5 by providing a graphical user interface (GUI) for the creation of the input files as well as for the analysis of the outputs with respect to hyperspectral remote sensing. The efforts resulted in the MODO ('MODTRAN<sup>®</sup>-5 Organizer') concept. MODO is not only a graphical front-end to the MODTRAN<sup>®</sup>-5 radiative transfer code but also included advanced scientific processing tools focussing on remote sensing applications. Its basic functionality is the creation and translation of files of the type

<sup>1.</sup> MODO is designed to operate with MODTRAN® features and functionality. MODTRAN® was co-developed by Spectral Sciences Incorporated (SSI) and the United States Air Force (USAF). SSI and USAF are not responsible for deviations of results of this software from MODTRAN® software. The MODTRAN® trademark is being used with the express permission of the owner, the United States of America, as represented by the United States Air Force.

'tape5' or '.tp5'. The subsequent processing of output spectra, regarding extraction, conversion and plotting, can then be done in the same working environment. Additional functionalities allow the convenient creation of sensitivity analysis series and the convolution of spectra to hyperspectral band characteristics, but also a simplified atmospheric correction routine.

#### 1.2 Functionality

MODO version 5 includes the following features:

- Import/export of MODTRAN<sup>®</sup>-5 tape5 ASCII control files
- Creation and dealing with multiple run tape5s
- · Editing of own, customized atmospheres
- Import/export of ground reflectance spectra including support for adjacency effect
- Support for ENVI<sup>TM</sup> spectral libraries
- · Sensitivity analysis through parameter series
- Series of reflectance spectra
- Direct call of MODTRAN<sup>®</sup>-5 for Windows and UNIX/Linux/OSX
- Includes original executables of MODTRAN<sup>®</sup>-5 v5.2.0.0 for Windows and MacOSX/ Linux/Solaris2
- Extraction of radiance/transmittance components from MODTRAN<sup>®</sup>-5 output (e.g. tape7)
- Extraction of solar flux data from MODTRAN<sup>®</sup>-5 '.flx' files
- Plotting of standard MODTRAN<sup>®</sup>-5 outputs (tape7/flux)
- · Convolution of outputs to hyper- (gaussian response) and multispectral sensor
- Simplified atmospheric correction (SACO) routine based on MODTRAN<sup>®</sup>-5 standard atmospheric correction outputs.
- Eased sensor simulation with a broad collection of response functions for both airborne and spaceborne optical and thermal instruments
- Helper applications for visibility determination and solar angles calculation
- Direct online help for each GUI panel and this electronic user manual

The MODO interface design is implemented in view of improving the reliability of simulations for optical remote sensing instruments. This end-to-end solution starts with inclusion and selection of surface reflectance functions from spectral libraries. Second, the atmospheric parameters most critical to the radiative transfer are to be defined, and third, the components of the at-sensor radiance shall be produced directly for specific sensor response functions. The pre-selection of relevant situation parameters is done on experience in various application area. The integration of the given principles has lead to a comprehensive GUI for setting up MODTRAN<sup>®</sup>-5 runs in an efficient manner.

#### 1.3 Limitations

MODO has been developed in view of remote sensing data analysis and simulations. It is limited to the following restrictions:

- MODO is an expert simulation tool which (still) requires some knowledge about radiative transfer simulation principles.
- BRDF functionality of MODTRAN<sup>®</sup>-5 is not supported.
- Multi-dimensional look up table generation is not easily feasible through the interface.
- MODO is not a fully-featured atmospheric correction program as it does not consider any in-image variations of the radiometric conditions.
- No import functions for user defined aerosol phase functions and standard radiosonde profiles are available.

#### 1.4 Future Extensions

The MODO application is under continuous improvement. The following features are options to be potentially included in future versions of the software (depending on demand):

- Support for BRDF input
- Input of standard radiosonde profiles
- Input of MISR aerosol models
- Sun photometer data analysis

Such features are implemented based on specific requests of licensed end users. Please contact ReSe, if you have new ideas or wishes to the software or if you'd like to contribute suited IDL-based tools to be included in the processing system.

### 1.5 Organisation of this Manual

This manual is organized as follows:

- This Chapter 'Introduction'.
- The second Chapter 'Background Information' gives some explanations about specifics of the MODO application.
- The Chapter 'Workflow Examples' gives guidelines how to work with MODO interactively. It summarizes tips for working with standard sensor data and how to deal with special cases.
- The Chapter 'Functions Reference Guide' describes every function of the MODO user interface and the usage of the interface functions. Finally, the bibliographic references as well as an index of topics can be found in the Appendix.

Some conventions in the manual:

- Menu commands are given as >File:Restore Status <sup>p.45</sup><, with a link to the description page.
- Batch routines and calls on the IDL prompt are written in monotype, e.g., modo, /norun.

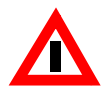

Please read the warning texts which are marked by warning sings on the side-bars carefully.

### 1.6 Installation of the MODO Software

The distribution of MODO includes platform-specific MODTRAN<sup>®</sup>-5 exectuables, compiled from the original MODTRAN<sup>®</sup>-5 code and compatible to all current operating systems (Solaris/Linux/MacOSX/Windows). The system requirements are:

- IDL 7.0 or higher or the free IDL Virtual Machine (ITT Vis.)
- Solaris, Linux (x86), MacOSX (Intel), or Windows (64/32 bit) operating system
- High processing power for MODTRAN<sup>®</sup>-5 runs
- Screen size at least 1024x768 pixels
- 1.2 GB free disk space

The MODO application installer is available from **www.rese.ch/download.html**. If you don't have access to an official IDL license, the IDL Virtual Machine is available as free distribution directly from ITTVIS, through **www.ittvis.com/idlvm**. The MODO installation process is as follows:

- 1) Install the IDL virtual machine following the installation instructions provided by RSI(this step is void, if you have IDL/IDL VM/ or ENVI developer installed).
- 2) Double click the file modo\_installer.sav (on Windows) or enter on Unix/Linux/MacOSX: idl -vm="modo\_installer.sav".
- 3) Please follow the instructions as displayed during the installation process.
- 4) For licensing, go to the help menu after starting MODO and choose 'Identify' in the menu >Help:License<. Please email the displayed outputs of this job together with your complete address and affiliation. You will then receive a license key file within a few days. Let us know if you need any further assistance or product information.

A free 30 days, fully functional evaluation license key may be issued upon request. After expiration of the license, you will need to acquire a license as described above or on the ReSe home-page. If not, you will still be able to run MODO in demonstration mode, which allows the handling of MODTRAN<sup>®</sup>-5 outputs, but does not support running MODTRAN<sup>®</sup>-5 and MODTRAN<sup>®</sup>-5 series.

# Chapter 2:

# **Background Information**

This chapter summarizes some background information about the MODO/MODTRAN<sup>®</sup>-5 simulation environment.

# 2.1 MODTRAN<sup>®</sup>-5 and MODO Integration

The MODTRAN<sup>®</sup>-5 code as it was provided by the Air Force Geophysics Laboratory (AFGL) is written in the FORTRAN computing language. It is handled by rigidly formatted ASCII input files. The tape5 is used for the definition of the atmosphere and the geometry, while the file 'spec\_alb.dat' (e.g.) defines the background reflectance characteristics. Other optional input files concern the solar irradiance or the spectral band model. The direct handling of these files is very sensitive and requires experience with the code. This also bears the danger of introducing errors in at-sensor data simulations.

The interface is based on the IDL [14] programming language which has been established as well-adopted standard for hyperspectral image processing. The design has been optimized for research applications and thus does not support high degrees of automatism, avoiding 'black box' mechanisms. The MODO concept as shown in Figure 2.1 is based on the standard distribution of MODTRAN<sup>®</sup>-5 by interfacing with the inputs '.tp5' and 'spec\_alb.dat', and evaluating the outputs 'tp7' and '.flx'.

One core interface function of the procedure is the tape5 editor window (>Modtran:Setup Tape5 and Run<sup>p.60</sup><). It allows to set most of the input parameters using pull-down menus instead of manually editing the rigidly formatted ASCII file. Logics within the tape5 are considered, such that if, e.g., the transmittance mode has been selected it is not possible to set the irradiance source options. Sub-interfaces will pop up for supported special functions such as the import of user defined atmospheres, the selection of the surface reflectance, or the definition of the four standard aerosol layers. The interface is grouped in the same way as in the original tape5 to be consistent with the documentation as provided with MODTRAN<sup>®</sup>-5. If one or more parameters shall be varied, the setup of multiple run tape5s has proven to be very useful. Each run

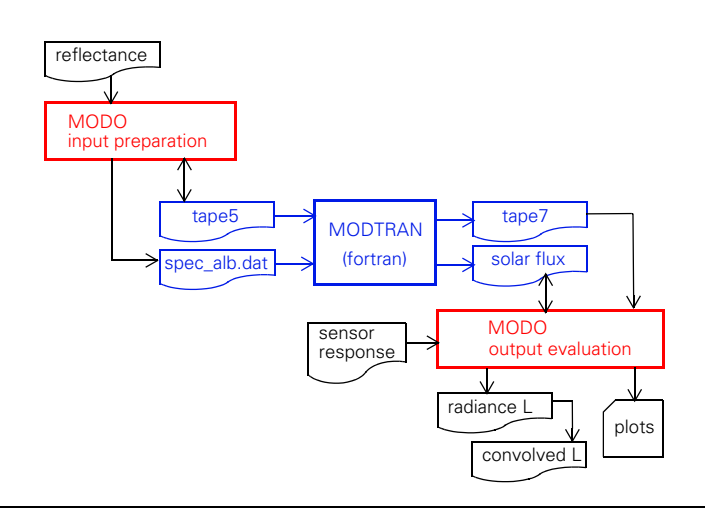

Figure 2.1: Integration of the  $MODTRAN^{\textcircled{R}}-5$  standard code with the MODO interface.

within such tape5s can be accessed, edited, or deleted individually by browsing through the tape5. Some dedicated save options help to keep various tape5s organized.

The inclusion of surface reflectance spectra has become of high importance for modelling atsensor radiance values for known targets. An interface has therefore been included for importing reflectance data into MODTRAN<sup>®</sup>-5 from ENVI [10] spectral libraries or ASCII reflectance files. The spectra can afterwards be selected for the target as well as for the background, if adjacency effects shall be studied (>Edit:Import Spectra <sup>p.47</sup><). Alternatively, an even more streamlined function (>Modtran:Reflectance Series <sup>p.65</sup><) is included for direct simulation of atsensor signals based on surface reflectance libraries.

The startup of the original MODTRAN<sup>®</sup>-5 executable is managed by a child process from within MODO. The code has been slightly adapted in order to allow to use MODTRAN<sup>®</sup>-5 from whatever directory the tape5 has been saved to. Additional interfaces are included for the following tasks:

- Plotting of the spectral output (tape7 or solar flux)
- Calculation of solar angles for time and date
- Save/restore of settings
- Extraction of single spectra from the whole output
- Parameter and reflectance series simulation
- Convolution to hyperspectral (Gaussian) channel characteristics

• Export of radiance spectra to ENVI spectral libraries

All these utilities have been developed in support of a flexible handling of the MODTRAN<sup>®</sup>-5 inputs and outputs for a fast simulation of at-sensor radiance values. They are described in detail in Chapter 4 on Page 35.

#### 2.2 Procedures

MODO by itself is only an interface to MODTRAN. The MODTRAN<sup>®</sup>-5 code has been desribed in detail elsewhere [2] [3] [8], whereas a full description is available commercially through **www.ontar.com**. The functionality which is specific to MODO is related to data extraction and convolution but also the translation of the inputs into 'human readable' graphical elements.

The standard wavenumber reference of MODTRAN<sup>®</sup>-5 is [cm<sup>-1</sup>]. In VIS/NIR spectrometry (and optical remote sensing) the standard wavelength reference is [nm] and therefore, some conversion is required. MODTRAN<sup>®</sup>-5 by itself also offers a unit conversion and convolution option which is fully independent from the options as implemented within MODO. The processing workflow within MODO relies on its own extraction, transformation and convolution routines, which offer some higher flexibility if compared to the implementation in the MODT-RAN<sup>®</sup>-5 code.

#### 2.2.1 Data Extraction

In normal cases, the total at-sensor radiance is the main output component to be read from the MODTRAN<sup>®</sup>-5 outputs. Other components such as the path scattered radiance, specific transmittance values or the solar irradiation, are of specific interest for atmospheric applications and correction routines as well as for validation of the cross sensitivity of the simulated spectra to atmospheric influences. MODO reads the components from the outputs and converts them to SI standard units [W/(m<sup>2</sup> sr nm)] from the original units being [W/(cm<sup>2</sup> sr cm<sup>-1</sup>)]. This conversion is based on the well-known relationship between wavelength  $\lambda$  and wavenumber  $\nu$ :

$$\lambda = \frac{1}{\nu}, \qquad (2.1)$$

The wavenumber is converted to its equivalent wavelength through the following relationship:

$$|\lambda|[nm] = \frac{1}{|\nu|[cm^{-1}]} = \frac{10^7}{|\nu|}[nm].$$
 (2.2)

13

Chapter 2

The relation between the wavelength interval and the wavenumber interval is given by:

$$d\lambda = -\frac{1}{v^2}dv$$
 and  $dv = -v^2d\lambda$ . (2.3)

The generic relation between the radiance per wavelength  $L_{S,\lambda}$  and the radiance per wavenumber  $L_{S,\nu}$  is derived from the respective definitions:

$$L_{S,\nu} = \frac{d\phi}{dAd\Omega d\nu}$$
, and with (2.1):  $L_{S,\lambda} = \frac{d\phi}{dAd\Omega d\lambda} = \frac{d\phi\nu^2}{dAd\Omega d\nu}$ . (2.4)

The unit conversion is derived as follows, where  $|L_{S,\lambda}|$ , and  $|L_{S,\nu}|$  denote data values for the same radiance equivalents and  $|\nu|$  the wavenumber value in inverse centimeters:

$$|L_{s,\lambda}| \left[ \frac{W}{m^2 srnm} \right] = |\nu|^2 |L_{s,\nu}| \left[ \frac{W(cm^{-1})^2}{cm^2 sr(cm^{-1})} \right] = .$$
(2.5)  
$$|\nu|^2 |L_{s,\nu}| 10^4 \left[ \frac{W(cm^{-1})}{m^2 sr} \right] = |\nu|^2 |L_{s,\nu}| 10^{-3} \left[ \frac{W}{m^2 srnm} \right]$$

The standard unit in [cm<sup>-1</sup>] is given as the original MODTRAN<sup>®</sup>-5 wavenumber reference which may be related closely to the energy levels of the simulated photons. But in imaging spectrometry and spectroscopy of the visible/near infrared part of the spectrum, the most common wavelength references are microns or nanometers. As the resolution of typical VIS/NIR imaging spectrometers is in the range of 1 to 20 nm, it has been decided to select the wavelength in nanometers as generic reference for data simulation within MODO.

(Compare function: >Modtran:Extract Spectra <sup>p.69</sup><.)

#### 2.2.2 Convolution

The MODTRAN<sup>®</sup>-5 data usually is derived in wavelength units using a triangular slit for convolution to the original band data. Since version 3.7 of MODTRAN, an option is included which allows the direct convolution of the MODTRAN<sup>®</sup>-5 outputs to sensor specific response functions. This option is not fully supported within MODO. A separate convolution function convolves extracted and possibly joined spectra to sensor characteristics using a Gaussian approximation of the sensor function or explicite response functions. This option leaves higher flexibility for research purposes if, e.g., the response function needs to be varied. The convolved radiance values  $L_i$  in a band *i* are calculated as:

$$L_{i} = \frac{\int L_{s}(\lambda)r_{i}(\lambda)d\lambda}{\int r_{i}(\lambda)d\lambda} \approx \frac{\sum_{j}L_{s}(\lambda_{j})r_{i}(\lambda_{j})\Delta\lambda_{j}}{\sum_{j}r_{i}(\lambda_{j})\Delta\lambda_{j}}, \qquad (2.6)$$

where  $r_j(\lambda)$  is the spectral response function of the sensor's band. A stepwise assumption is taken for the convolution if the number of raw data values j is sufficient within the width of the spectral band. If the original resolution is not sufficient, a polynomial is calculated through the original data points  $L_s(\lambda_j)$  for better approximation of the spectrum and summarized through a number of k = 100 interpolated data points, i.e.

$$L_{i} \approx \frac{\sum_{k} Poly(L_{S}(\lambda_{j}))_{k} r_{i}(\lambda_{k}) \Delta \lambda_{k}}{\sum_{k} r_{i}(\lambda_{k}) \Delta \lambda_{k}} .$$
(2.7)

A minimal number of 2 data points within the range of the target bands is required for a sufficient calculation of the convolved data values in any case.

(Compare function: >Modtran:Extract Spectra <sup>p.69</sup><.)

#### 2.3 File Descriptions

The data basis for the MODTRAN<sup>®</sup>-5 calculation is provided together with the MODT-RAN<sup>®</sup>-5 code. MODO contains some additional data for more complete simulation posssibilities, which are described in Chapter 2.5 on Page 21. An overview over the files provided by MODTRAN<sup>®</sup>-5 and their locations within the installation as described in the original MODTRAN<sup>®</sup>-5 user's manual [2] is given below.

#### 2.3.1 Band Model Files

The variable 'MODTRN' in the 1st position in CARD 1 (see Table 4.1 on Page 55) selects the band model algorithm used for the radiative transfer, either the moderate spectral resolution MODTRAN<sup>®</sup>-5 band model or the low spectral resolution LOWTRAN band model. LOWTRAN spectroscopy is obsolete and is retained only for backward compatibility. The MODTRAN<sup>®</sup>-5 band model may be selected either with or without the correlated-k treatment. The values for band model determination in 'MODTRN' (f are given in Table 2.1.

| 'MODTRN' values   | Band model                                                                                                   |
|-------------------|----------------------------------------------------------------------------------------------------|
| 'T', 'M' or blank | MODTRAN <sup>®</sup> -5 band models                                                                          |
| 'C' or 'K'        | MODTRAN <sup>®</sup> -5 correlated-k option (IEMSCT radiance modes only; most accurate but slower run time). |
| 'F' or 'L'        | 20 cm <sup>-1</sup> LOWTRAN band model (not recommended except for quick historic comparisons).              |

 Table 2.1:
 'MODTRAN' band model options.

MODTRAN<sup>®</sup>-5 uses a default 1 cm<sup>-1</sup> band model, but if variable 'LBNAM' in CARD 1A is set to 'T', the file name of a 0.1 cm<sup>-1</sup>, 5 cm<sup>-1</sup> or 15 cm<sup>-1</sup> band model will be read from variable 'BMNAME' in CARD 1A2. MODTRAN<sup>®</sup>-5 will open the corresponding 0.1 cm<sup>-1</sup>, 1 cm<sup>-1</sup>, 5 cm<sup>-1</sup> or 15 cm<sup>-1</sup> Correlated-k data file when input variable 'MODTRN' equals 'C' or 'K'.:

- 'p1\_2008': The 0.1 cm<sup>-1</sup> band model file is used for highest accuracy (at the cost of long run times) The name of the accordant CK data file is hardwired to 'DATA/ CORKp1.BIN'.
- '01\_2008': The 1 cm<sup>-1</sup> band model file is used if no other file is specified. The name of the accordant CK data file is hardwired to 'DATA/CORK01.BIN'.
- '05\_2008': The 5 cm<sup>-1</sup> band model allows faster short-wave calculations. The name of the accordant CK data file is hardwired to 'DATA/CORK05.BIN'.
- '15\_2008': The 15 cm<sup>-1</sup> band model allows fastest short-wave calculations. The name of the accordant CK data file is hardwired to 'DATA/CORK15.BIN'.

In MODO's MODTRAN<sup>®</sup>-5 base widget described in >Modtran:Setup Tape5 and Run <sup>p.60</sup><, the alternative band models described above are selected by switching '1 cm<sup>-1</sup> Standard' in the second frame to 'Special Bandmodel'. When calculating >Modtran:At-Sensor Signal <sup>p.61</sup><, a choice of band models is available in the first frame.

#### 2.3.2 Solar Irradiance Spectra

If variable 'LSUNFL' in CARD 1A is set to 'F' or left blank, a default solar reference based on Kurucz data is selected. The spectral resolution is adapted to the selected band model file.

If variable 'LSUNFL' in CARD 1A is set to 'T', 'USRSUN' in CARD 1A1 is used to define the top of atmosphere (TOA) solar irradiance database. If a number is set, the file is selected according to Table 2.2. The solar databases provided by MODTRAN<sup>®</sup>-5 are obtained from various sources [1] [6] [7] [17] [18] [19] [20] [39] [40] [43].

| 'LSUNFL' values | Solar irradiance database                                                     |
|-----------------|-------------------------------------------------------------------------------|
| 1               | The corrected Kurucz database is used (DATA/SUN01kurucz2005.dat).             |
| 2               | The Chance database is used (DATA/SUN01chkur.dat).                            |
| 3               | The Cebula plus Chance data are used (DATA/SUN01cebchkur.dat).                |
| 4               | The Thuillier plus corrected Kurrucz data are used (DATA/<br>SUN01thkur.dat). |
| 5               | The Fonenla data are used (DATA/SUN01fontenla.asc).                           |
| 6               | The Kurucz 1997 data are used (DATA/SUN01kurucz1997.dat).                     |
| 7               | The Kurucz 1995 data are used (DATA/SUN01kurucz1995.dat).                     |
| T or t          | A user-defined database residing in the file is used.                         |

| Table 2.2: | Listing of | solar ir  | radiance | databases | defined b  | v 'SUNFL2'.  |
|------------|------------|-----------|----------|-----------|------------|--------------|
|            | Listing of | Joiul III | laalanee | uutubuses | actifica b | y 00141 L2 . |

The user-defined file must be in a special form. The first line must contain a pair of integers. The first integer designates the spectral unit [1 for frequency in wavenumbers  $(cm^{-1})$ ; 2 for wavelength in nanometers (nm); and 3 for wavelength in microns ( $\mu$ m)]. The second integer denotes the irradiance unit [1 for Watts  $cm^{-2}$ , 2 for photons sec<sup>-1</sup>  $cm^{-1}$ /nm; and 3 for Watts  $m^{-2}/\mu m$  or equivalently milli-watts  $m^{-2}/nm$ ]. The subsequent lines contain one pair of frequency and irradiance entry per line. There is no restriction on frequency or wavelength increments. However, data beyond 50'000 wavenumbers are ignored. If needed, data in the user-supplied file are padded with numbers from 'newkur.dat' so that the data encompasses the range of 50 to 50'000 wavenumbers.

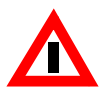

The user-defined file has a form that is different from the files in the DATA directory.

#### 2.3.3 Sensor Response Spectra

If variable 'LFLTNM' in CARD 1A is set to 'T', CARD 1A3 is used to select a user-supplied instrument filter (channel) response function file.

Sample AVIRIS ('DATA/aviris.flt') and LANDSAT7 ('DATA/landsat7.flt') filter response functions are supplied with MODTRAN. MODO comes with additional sensor response data for a broad range of sensors, which are stored in the directory 'sensor\_resp'. However, the response files provided with MODO use a different file format than Modtran.

For more detailed information on sensor response file formats, see >Analyze:Plot Response Function <sup>p.44</sup><.

#### 2.3.4 Surface Reflectance Files

The variable 'SALBFL' in CARD 4L1 contains the name of the input data file being used to define the spectral albedo. The default spectral albedo file 'DATA/spec\_alb.dat' may be used or a user-supplied file. If a user-supplied file is specified, it must conform the following criteria, which are stated in the original 'DATA/spec\_alb.dat':

- Lines beginning with an exclamation mark '!' are ignored. Comments after an exclamation mark are also ignored.
- Each surface is defined by a positive integer label, a surface name, and its spectral data. The integer label and surface name must appear as a pair on a header line with the integer label followed by a blank.
- Header lines must not include a decimal point '.' before an exclamation mark, and spectral data must include a decimal point.
- Spectral data is entered with one wavelength (in microns) and one spectral albedo per line, separated by one or more blanks. The spectral wavelengths for each surface type must be entered in increasing order. The spectral albedos should not be less than 0 or greater than 1.
- The first 80 characters of each line are read in.

The variable 'CSALB' in CARD 4L2 defines the number or name associated with a spectral albedo curve from the 'SALBFL' file. There are currently 46 spectral albedo curves available in the default spectral albedo file 'DATA/spec\_alb.dat'.

Also note that the file 'DATA/spec\_alb.dat' has to be overwritten in order to use different spectra than the standard selection.

#### 2.3.5 Outputs

The standard MODTRAN<sup>®</sup>-5 output files tape6, tape7 and tape8 are described in >Modtran:Setup Tape5 and Run  $^{p.51}$ <.

MODO generates additional outputs, mostly in columnar ASCII format:

 >Edit:Import Spectra <sup>p.47</sup><: The imported data is written to a file with the input file's header information marked out with exclamation marks. If multiple spectra are selected, the spectra are vertically listed one after another with their specifications in a title row, followed by two columns containing reference wavelengths and radiance or reflectance values. This format is not suitable as input for >File:Quick Plot <sup>p.44</sup>< or >Edit:Labels and Columns <sup>p.49</sup><, as they require an input with horizontally stored value columns referring to the same reference wavelength column. Use >File:Edit Textfile <sup>p.47</sup>< and >Modtran:Append Spectra <sup>p.73</sup>< to produce ASCII files containing multiple spectra listed horizontally.

- >Edit:Labels and Columns <sup>p.49</sup><: The output ASCII file has the same row/column format as it is displayed in the editing widget. There are no comments marked out, but only one title row containing the column labels. The radiance or reflectance values for each spectrum are listed horizontally, all referring to the same reference wavelength in the first column. The output can be plotted in >File:Quick Plot <sup>p.44</sup><.</li>
- >Modtran:Extract Spectra <sup>p.69</sup><: The output ASCII file has the same row/column format as outputs from >Edit:Labels and Columns <sup>p.49</sup><. There are no comments marked out, but only one title row containing the column labels. The radiance or transmittance values for each spectrum are listed horizontally, all referring to the same reference wavelength in the first column. The output can be plotted in >File:Quick Plot <sup>p.44</sup><.</li>
- >Modtran:Append Spectra <sup>p.73</sup><: The output ASCII file has the same row/column format as outputs from >Edit:Labels and Columns <sup>p.49</sup><. There are no comments marked out, but only one title row containing the column labels. The radiance or reflectance values for each spectrum are listed horizontally, all referring to the same reference wavelength in the first column. The output can be plotted in >File:Quick Plot <sup>p.44</sup><.</li>

### 2.4 Common Elements

#### 2.4.1 Geometry

The geometric conventions for the standard angles used in MODTRAN<sup>®</sup>-5 are given in Figure 2.2.

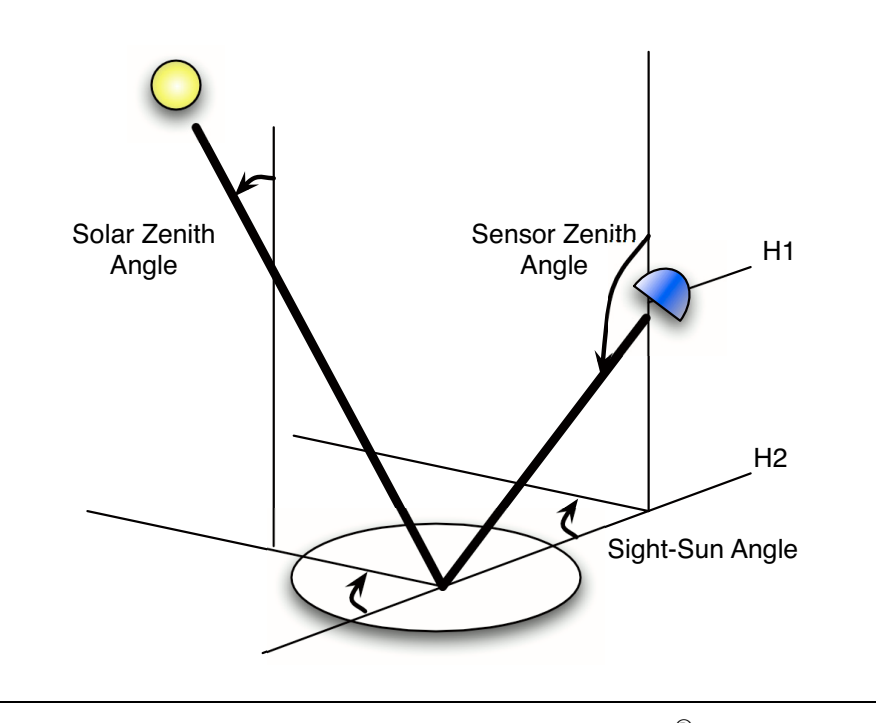

Figure 2.2: Geometric conventions used in the  $MODTRAN^{\textcircled{R}}$ -5 code and MODO inter-

#### 2.4.2 Standard Atmospheres

The total water vapor column in the atmosphere varies strongly worldwide. It ranges from almost zero at high altitude stations and in polar regions, and up to 4 cm in tropical climates. The single standard atmospheres given in the radiative transfer codes represent a wide variety of water vapor content which is given in Table 2.3. This standard situations have to be used for radiance simulations if no in-situ values are available.

| Atmosphere         | Water<br>Vapor<br>[kg/m <sup>2</sup> ] | Ozone<br>column<br>[g/m <sup>2</sup> ] | Ground<br>Pressure<br>[hPa] | Ground<br>Temp.<br>[ C] |
|--------------------|----------------------------------------|----------------------------------------|-----------------------------|-------------------------|
| Tropical           | 41.98                                  | 5.43                                   | 1013.0                      | 26.85                   |
| Midlatitude Summer | 29.82                                  | 6.95                                   | 1013.0                      | 20.85                   |
| Subarctic Summer   | 21.20                                  | 7.50                                   | 1010.0                      | 13.85                   |
| US Standard        | 14.39                                  | 7.48                                   | 1013.0                      | 14.95                   |

Table 2.3: Integral characteristics of the McClatchey standard atmospheres, as stored in MOD-TRAN $^{\odot}$ -5 .

| Atmosphere         | Water<br>Vapor<br>[kg/m <sup>2</sup> ] | Ozone<br>column<br>[g/m <sup>2</sup> ] | Ground<br>Pressure<br>[hPa] | Ground<br>Temp.<br>[ C] |
|--------------------|----------------------------------------|----------------------------------------|-----------------------------|-------------------------|
| Midlatitude Winter | 8.67                                   | 8.64                                   | 1018.0                      | -0.95                   |
| Subarctic Winter   | 4.23                                   | 10.40                                  | 1013.0                      | -16.05                  |

Table 2.3: Integral characteristics of the McClatchey standard atmospheres, as stored in MOD-TRAN®-5 .

### 2.5 Demo Data

The main purpose of the demo data that comes with MODO, is to help new users explore functions and limitations of MODO. But it may also be useful as input data for more experienced users, to perform test runs or compare. The data is stored in '/demo\_data/spec\_lib' and '/demo\_data/tape5'.

#### 2.5.1 Spectral Libraries

The directory '/demo\_data/spec\_lib' contains two additional spectral libraries from ATCOR and S6 to complement the spectral data provided in MODTRAN<sup>®</sup>-5. Their different properties are described in Table 2.4.

|                     | MODTRAN <sup>®</sup> -5                                         | ATCOR                                                | S6                         |
|---------------------|-----------------------------------------------------------------|------------------------------------------------------|----------------------------|
| File name           | 'spec_alb.dat'                                                  | 'atcor_ASCII_lib.txt'<br>'atcor_lib.sli' & '.hdr'    | spectra_6s.txt             |
| Number of surfaces  | 46                                                              | 20                                                   | 3 standard cases           |
| Surface types       | Vegetation<br>Soil<br>Urban<br>Artificial<br>Snow<br>Ice<br>Sea | Vegetation<br>Agriculture<br>Concrete<br>Sea<br>Lake | Vegetation<br>Sand<br>Lake |
| Spectral resolution | (mostly low)                                                    | high                                                 | high                       |
| Spectral range      | (mostly large)                                                  | 300-2600 nm                                          | 350-2600 nm                |

 Table 2.4:
 Properties of the spectral demo data provided with MODO.

#### 2.5.2 Tape5s

The directory '/demo\_data/tape5' contains a couple of predefined tape5s representing exem-

plary parameter sets for different types of atmospheric situations. They serve as examples for different simulation types processible in MODO and can easily be customized to new, user-defined tape5s.

- 'radiance.tp5': calculates total, scattered and reflected radiances from a field observers view. Default 'Ground Altitude' is 100 m. Display the output file 'radiance.tp7' with >Modtran:Plot Tape7 Output <sup>p.67</sup><.</li>
- 'irradiance.tp5': calculates the solar irradiance on a certain day of the year (default=150) and the atmospherical transmittance for a common combination of atmospherical parameters. Display the output file 'irradiance.tp7' with >Modtran:Plot Tape7 Output <sup>p.67</sup><.
- 'flux.tp5': calculates the solar flux for a common combination of atmospherical parameters. The default spectral range accounted for is limited to a narrow portion in the 2500 nm region. The output up- and downward irradiances in the file 'flux.flx' can be displayed with >Modtran:Plot Solar Flux <sup>p.68</sup><. Enter a positive value in the field 'Ground Altitude'.</li>
- 'radiosonde.tp5': this is a working example file containing five layers of radiosonde data. Please use a text editor (or maybe modo) to add additional layers according to the MODT-RAN<sup>®</sup>-5 standard (sorry, modo does not yet support any more sophisticated tools for radiosonde data import).
- 'radiosonde\_trans.tp5': another example file with radiosonde profile, this time for transmittance calculation
- 'sensor0\_demo.tp5': this is a copy of the file 'sensor0.tp5' which is the basis for the first option (low resolution, standard MODTRAN<sup>®</sup>-5 settings) in the at-sensor radiance simulator widget (>Modtran:At-Sensor Signal <sup>p.61</sup><).</li>
- 'sensor1\_demo.tp5': this is a copy of the file 'sensor1.tp5' which is the basis for the second option (high resolution, standard MODTRAN<sup>®</sup>-5 settings) in the at-sensor radiance simulator.
- 'sensor2\_demo.tp5': this is a copy of the file 'sensor2.tp5' which is the basis for the third option (high resolution, DISORT scattering) in the at-sensor radiance simulator.
- 'sensor3\_demo.tp5': this is a copy of the file 'sensor3.tp5' which is the basis for the fourth option (high resolution, DISORT scattering, correlated-k) in the at-sensor radiance simulator. Please use with care as it requires quite some processing time.
- 'spectral.tp5': calculates radiance using a preset spectral reflectance (meadow from the standard spectral albedo file).

# **Chapter 3:**

# **Workflow Examples**

MODO is a scientific workbench which does not rely on one typical use case. It contains tools to ease the creation of MODTRAN<sup>®</sup>-5 input tapes and for the extraction and further treatment of their outputs. The typical workflow using the MODO utility depends on the task to be performed. It rather supports a broad variety of potential applications of the MODTRAN<sup>®</sup>-5 code. The MODO user interface to MODTRAN<sup>®</sup>-5 is a tool for the forward modeling task which so far has been in use by various expert users. Hereafter, workflows and examples for simulating the at-sensor radiance for standard remote sensing situations and other typical use cases are explained.

The software contains a complete operational MODTRAN<sup>®</sup>-5 installation. Starting MODO is done by opening the file 'modo.sav' from within IDL or through the free IDL Virtual Machine (typing 'modo' on the IDL prompt will work as long as the file is found by IDL).

Note that the herein mentioned functions are explained in detail on the indicated pages in the subsequent Chapter 'Functions Reference Guide'.

### 3.1 MODTRAN<sup>®</sup>-5 Setup

The first workflow describes the usage of MODTRAN<sup>®</sup>-5 in its standard mode through the MODO GUI. This workflow is recommended for experienced MODTRAN<sup>®</sup>-5 users and for people who require the full MODTRAN<sup>®</sup>-5 feature set. This standard workflow for MODT-RAN<sup>®</sup>-5 operations is as follows:

- Choose >Modtran:Setup Tape5 and Run<sup>p.60</sup><. Be aware that for an instance, the corresponding tape5 editor window will confuse a first time user, but together with the MODT-RAN<sup>®</sup>-5 user manual, it will become manageable to fill in senseful values here.
- 2) Choose your old tape5 or define a name of a new tape.
- 3) Make your setting in the appearing huge tape5 window. Multiple runs are allowed (use

arrows to switch). The window adjusts dynamically according to the selected options.

- 4) Use the help for this window for further informations or open the MODTRAN<sup>®</sup>-5 manual with >Help:Browse Manual<, as described in Section 4.1.2 on Page 36 (the manual follows the same logic/order as the displayed window).
- 5) Now, the tape may be stored for future use.

After setting all parameters, MODTRAN<sup>®</sup>-5 is invoked directly or the tape is stored to the MODTRAN<sup>®</sup>-5 directory. Maybe this leads to a good end and a MODTRAN<sup>®</sup>-5 output is now created.

After the surface reflectance has been defined, the various parameters need to be set in the tape5 window. One may choose to vary certain parameters and create a multiple run tape5. At this point, additional knowledge of the geometric and meteorologic situation to be simulated is required. Furthermore, some basic comprehension of the MODTRAN<sup>®</sup>-5 functionality helps to create inputs to MODTRAN<sup>®</sup>-5 making physical sense.

MODTRAN<sup>®</sup>-5 can be run afterwards in one of its four major modes, which are radiance, transmittance, solar irradiance, or thermal radiance. Depending on the settings for the DIS-ORT option and the wavelength resolution, such runs may be very time consuming for the radiance mode. The first run in the standard output tape7 or in the optionally created '.flx' file may be plotted directly afterwards for quick visualization of the outputs.

#### Inputs:

 >Edit:Import Spectra <sup>p.47</sup><: Imports external reflectance spectra and converts them to the MODTRAN<sup>®</sup>-5 internal data format (such as foreseen in 'spec\_alb.dat'), which may be accessed for simulations.

#### Functions:

- >Edit:Labels and Columns <sup>p.49</sup><: Changes the labels of the single spectra and deletes columns in spectral ASCII files.
- >Modtran:Run from Tape5 <sup>p.60</sup><: This function allows to run any user-defined input tape5 using MODTRAN. The tape5 may be edited externally from MODO, which is specifically suited if functionality not supported by MODO shall be used.
- >Modtran:At-Sensor Signal <sup>p.61</sup><: If at-sensor signals shall be simulated in an easy way, this function helps to ease the processing workflow. MODTRAN<sup>®</sup>-5 is run, the selected radiance/transmittance component is extracted and the output is directly convolved to selected sensor characteristics.
- >Analyze:Extract Spectra <sup>p.69</sup><: Extracts single spectra out of tape7 outputs, works also on

multiple MODTRAN<sup>®</sup>-5 runs (have a look at the corresponding help page there).

- >Modtran:Append Spectra <sup>p.73</sup><: Appends spectral ASCII files to one single file.
- >Calculate:Convolution <sup>p.77</sup><: Convolves the MODTRAN<sup>®</sup>-5 spectra (even appended ones, as many columns as desired) to hyperspectral channel characteristics. A Gaussian shape of the channels response function is assumed for this calculation.
- >Calculate:Shifttest Convolution <sup>p.78</sup><: To be used if you want to test the impact of a known spectral channel shift on the convolution results.

#### Outputs:

- >File:Show Textfile <sup>p.42</sup><: Prints the whole ASCII output in the utility window (this basic text window has a suitable size to study tape6/7/8 outputs without double lines etc.). See Chapter 4.1.3 on Page 36.
- >File:Quick Plot <sup>p.44</sup><: Shows extracted columnar ASCII files in a default plot window.
- >Edit:Export Spectra <sup>p.49</sup><: Allows to export any created/extracted spectral data to ENVI spectral libraries, whereas the standard spectral ASCII files can be easily imported into spreadsheet programs.
- >Modtran:Plot Tape7 Output <sup>p.67</sup><: Plots the whole output (from the tape7).
- >Modtran:Plot Solar Flux <sup>p.68</sup><: Plots the solar flux file.

### 3.2 At-sensor Radiance Simulation

In imaging spectroscopy, the normal case starts with known surface reflectance spectra which need to be transposed to at-sensor radiance values. For the creation of spectral databases or look-up-tables (LUTs) for later inversion, standard setting for reflectance and discrete values for parameter variation are taken as basic input. An overview of a typical data simulation workflow is given in Figure 3.1.

The at-sensor radiance is the critical parameter for the physical investigation of imaging spectrometry data. It is derived by calibration of a sensor system and needs to be compared to the expected radiance levels. An example of simulated at-sensor radiance components is shown in Figure 3.2. The components of the signal are to be considered for validation of the relative sensitivity of the radiance to atmospheric and surface parameters. Usually, a series of simulations needs to be set up in order to obtain the variation of the signal. This approach may be chosen to simulate the expected at-sensor radiance levels to be constructed.

The core interface of the MODO procedure is the tape5 editor window described in Chapter 4.4 on Page 51. It allows to set most of the input parameters using pull-down menus instead

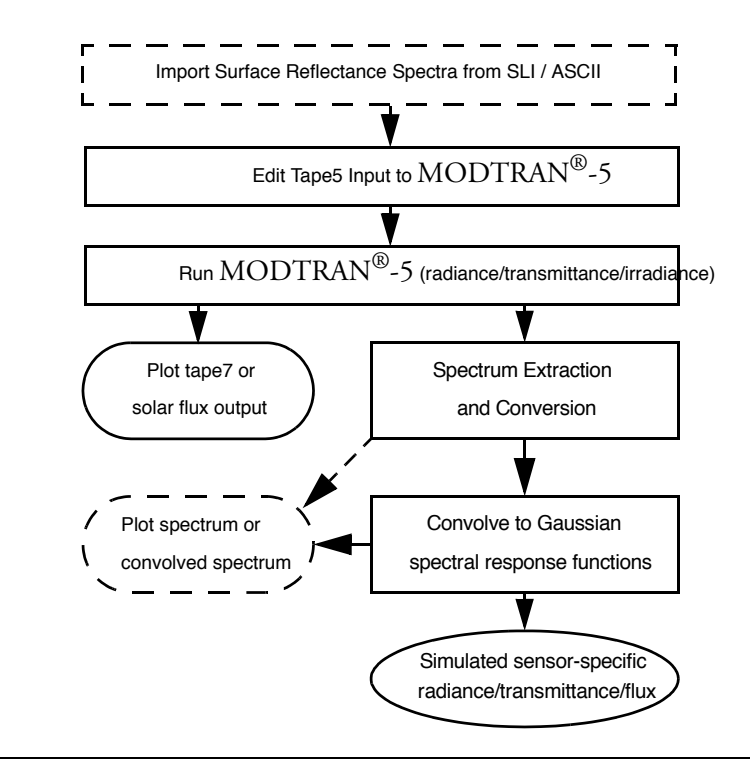

Figure 3.1: Typical workflow structure used for the simulation of imaging spectrometer data.

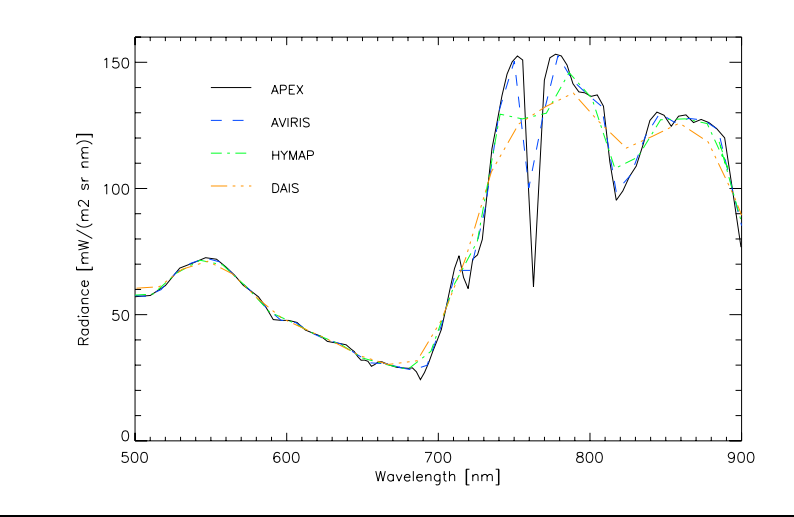

Figure 3.2: Total at-sensor radiance over vegetation convolved to specifications of the APEX instrument and to reference instruments (AVIRIS, HYMAP, and DAIS 7915).

of manually editing the rigidly formatted ASCII file. However, the various input options to MODTRAN<sup>®</sup>-5 may be misleading if a fast result of at-sensor signals is to be calculated. Thus, a streamlined version of this window has been created. It uses four standard processing options, which allow the trade-off between processing accuracy and speed. The indicated approximative time is given for the radiance simulation of one hyperspectral standard situation on a 1.5 GHz machine.

- Low resolution: (4 seconds)
- High resolution: (1 minutes)
- High resolution with DISORT multiple scattering algorithm (5 minutes)
- High resolution with DISORT and correlated-k approach (3-4 hours not to be recommended.).

Despite the differences in speed, this four standard options exhibit significant differences of the simulated radiance values, specifically within or at the edges of atmospheric absorption features. A non-respresentative example is given in Figure 3.3, where the deviations of the first three methods from the most accurate option is shown. Differences inherent to the MODT-RAN<sup>®</sup>-5 radiative transfer code are found which are at up to 5% in standard cases but may even be higher when strong absorption is present.

Furthermore, the parameters most often used for simulations have been selected from the standard options. All cloud options have been omitted as they usually are not required – nor desired – for imaging spectrometry applications. The respective workflow from standard situations to at-sensor radiance is depicted in Figure 3.4. It includes the extraction of the at-sensor radiance/ irradiance or transmittance and a convolution to the selected sensor response function.

The graphical implementation groups the four main inputs to >Modtran:At-Sensor Signal <sup>p.61</sup>< 'atmosphere', 'surface', 'geometry', and 'sensor' together in frames.

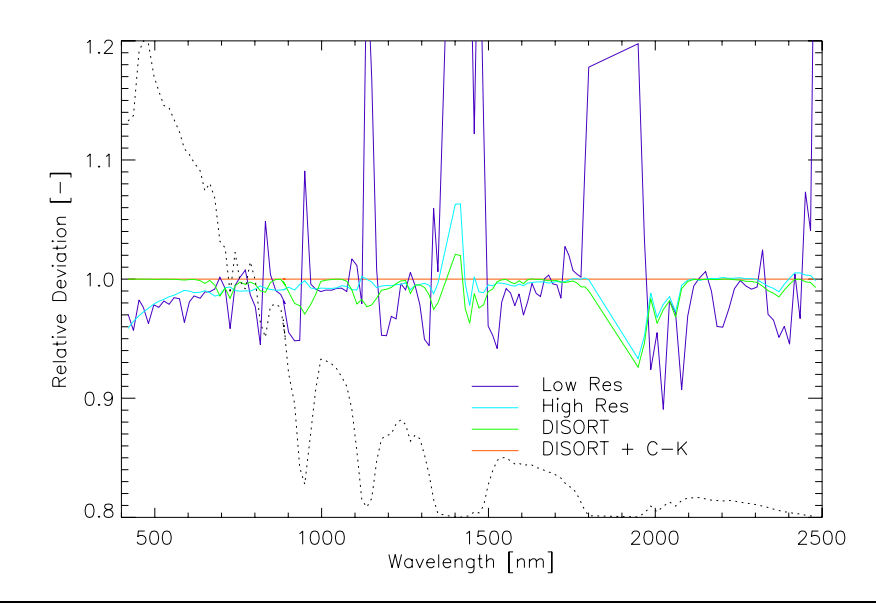

Figure 3.3: Relative difference of standard scattering algorithms from correlated-k approach (dotted: at-sensor radiance curve).

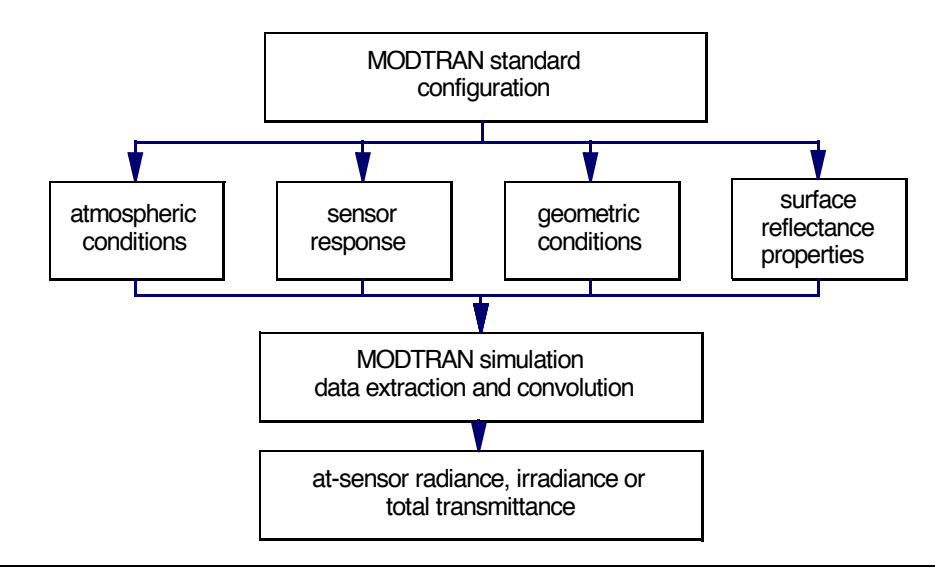

Figure 3.4: At-sensor radiance simulation workflow with 4 input sections based on standard  $MODTRAN^{\textcircled{R}}$ -5 configurations.

### 3.3 Simulation of Atmospheric Signatures

The most straight-forward simulation of atmospheric signatures using MODTRAN<sup>®</sup>-5 is the calculation of the transmittance of a specific optical path (see example of such an output in Figure 3.5). Transmittance curves are derived for the characterization of atmospheric scatterers and gases such as water vapor [33]. Anyhow, the transmittance runs do not include all effects of multiple scattering on the path. It is thus preferred to use radiance simulations under well known atmospheric parameter variations for realistic results. At-sensor radiance values are then evaluated with respect to the variation of atmospheric parameters available within MODT-RAN<sup>®</sup>-5 such as the visibility, cirrus or cloud coverage, humidity, and ozone content or with respect to geometric constraints such as sensor altitude, ground altitude, sun zenith angle, or sensor zenith angle.

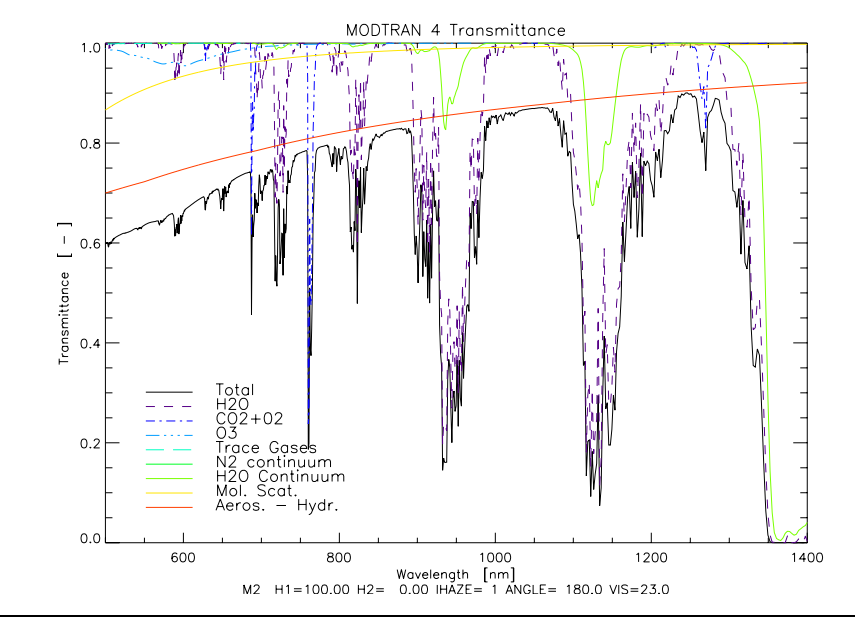

Figure 3.5: Simulation of atmospheric transmittance using the direct transmittance calculation - Standard MODO output.

Such variations may be combined for building LUTs for atmospheric correction as it has been done within the ATCOR programs [25] [28]. The MODO interface does not support directly the construction of such look-up-tables but its internal functionality can be used to ease their creation.

#### 3.4 Simulation of Sensititivity Series

For sensitivity analysis, the workflow is as follows:

- 1) Define a tape5 according to your standard situation (use the above described procedure for that task).
- 2) Save the tape5 as basis for further operation.
- 3) Use one of the following functions and select the created tape5 as basis:
  - >Modtran:Parameter Series <sup>p.64</sup><: For sensitivity analysis, a tape5 can be used as a basis to create series of spectra, while changing one parameter systematically.
  - >Modtran:Reflectance Series <sup>p.65</sup><: Analogous to the above function, a spectral library can be taken as series input for a simulation here.
- 4) Export the results for further analysis.

Sensitivity analysis usually requires the creation of series of radiative transfer calculations, where one specific parameter under question is varied systematically. A dedicated tool for this task is therefore of common interest, triggering MODTRAN<sup>®</sup>-5 to perform a number of calculations at once. The MODTRAN<sup>®</sup>-5 output is then parsed for the searched radiance (or irradiance/ transmittance, respectively) component which leads to a series of outputs compiled in one singular output file. The respective workflow is given in >Modtran:Parameter Series <sup>p.64</sup><. The parameters currently included are:

- Visibility (aerosol optical thickness) and aerosol model (standard models only)
- Standard atmospheres
- Gases: Water vapor, ozone, carbon dioxide
- · Geometry: Viewing zenith, sun zenith, relative azimuth
- Sensor height and ground altitude
- Surface reflectance

For user friendliness, the inclusion of spectral libraries as parameter-series option has been implemented in a separate GUI, as it requires an additional side input by interfacing to the spectral libraries. The output may be the default total radiance/transmittance, but also components such as path radiance or direct reflected radiance may be chosen for more specific analysis.

The appearance of the related GUIs is depicted in the function >Modtran:Parameter Series <sup>p.64</sup><. Within a predefined standard situation (tape5), one parameter can be varied by

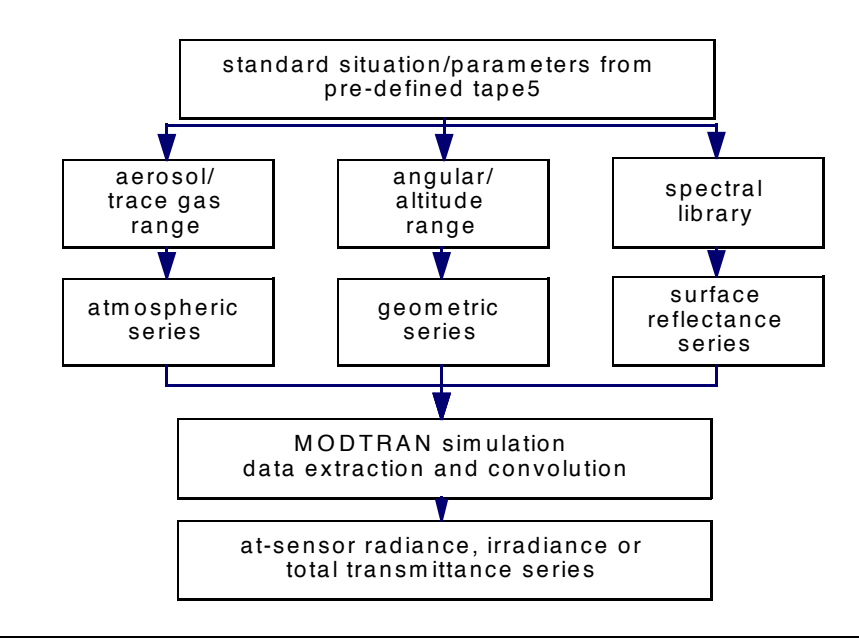

Figure 3.6: Workflow for sensitivity analysis. A series of calculations is created from a predefined standard configuration, where only one parameter is varied at a time.

providing a comma separated list of entries. The output is finally directly convolved to the sensor of interest as selected from the internal sensor response library.

### 3.5 Evaluation of Sensor Specifications

For the design of new instruments, the specifications need to be fixed based on simulated atsensor radiance values. The simulations may be done by comparison to measured values of existing instruments [32] or by fully physical based simulation. MODTRAN<sup>®</sup>-5 has been established as a standard tool for such simulations for imaging spectrometry data. The MODO utility can be used in a supportive manner to derive the following critical parameters:

- Typical and extreme at-sensor radiance levels
- Application-specific reflectance based signal (delta radiance) simulations
- Noise equivalent delta radiance specification
- Spectral resolution (FWHM)
- Spectral sampling interval requirement

Full width half maximum (FWHM) spectral resolution and spectral sampling interval are

derived by series of convolutions to potential spectral response functions. The sensitivity, e.g., within absorption features, may then be characterized to derive recommendations for spectral resolution. An example is given in Figure 3.2, where the spectral characteristics of existing imaging spectrometers are compared to potential resolution specifications of the upcoming Airborne Prism Experiment (APEX) instrument.

However, the presented approach does not compare to measured data values. If the real signals after optics and electronics are to be simulated, more sophisticated tools such as SENSOR [4] are required.

#### 3.6 Simple Atmospheric Correction

With version 5 of MODTRAN, an optional side output has been introduced which stores the essential parameters for atmospheric correction. Using these parameters together with some further outputs from a single MODTRAN run with zero spectral albedo, all information is available for inversion, which is:

The outputs of the atmospheric parameter calculation in MODO using the function Modtran:Atmo-Cor Parameters <sup>p.63</sup> are:

| wvl         | Wavelength                                               |
|-------------|----------------------------------------------------------|
| L_atm       | Single scattered atmospheric path radiance               |
| E_0/d^2     | TOA irradiance divided by the earth-sun distance squared |
| T_dif_sun_g | nd diffuse sun-ground transmittance                      |
| T_dir_tot   | Sun-ground-observer direct transmittance                 |
| T_dif_obs_g | nd Observer - ground embedded diffuse transmittance      |
| T_dir_obs_g | nd Observer - ground direct transmittance                |
| S_albedo    | Spherical Albedo of the atmosphere from ground           |

The first two parameters are derived from the zero albedo run, whereas all transmittances and the spherical albedo are extracted from the \*.acd atmospheric correction data output. The eight column of the output are stored in a text file with one data set per spectral band of the selected instrument.

In a second step, these parameters are directly applied to a calibrated image data file using the function Calculate:Simple Atmo-Cor <sup>p.79</sup>. The data file is to be provided in ENVI file format, whereas a calibration file with the parameters c0 and c1 for each spectral bands have to be provided.

The correction uses the standard atmospheric correction equation which first calculates the apparent top of atmosphere reflectance as:

$$\rho^* = \frac{\pi d^2 ((c_1 DN + c_0) / 100 - L_{atm})}{E_0 \cos \theta}, \qquad (3.1)$$

and therefrom the surface reflectance is derived using the standard atmospheric correction formulation by Vermote [41] as:

$$\rho = \frac{\rho^*}{\tau_{tot, dir} + \tau_{dif, obs} + s\rho^*}$$
(3.2)

The path scattered radiance can be derived in the multiple scattering case:

$$L_{path} = L_{atm} + \frac{E_0 \cos\theta \tau_{tot, dir} \tau_{dif, obs}}{\pi d^2 (1 - s\rho_a)}$$
(3.3)

The adjacency reflectance  $\rho_a$  is in a first iteration assumed to be constant and if the adjacency correction option is selected, it is replaced in a second iteration by the spatially smoothed reflectance of the first result.

The such derived ouput is a spectral albedo from calculation point of view, ie. all MODTRAN parameters are derived assuming lambertian reflectors. However, the real remote sensing quantity is truly directional and thus the output may be best described as a directional-hemispherical quantity, being a mixture between the HDRF for the diffuse irradiance portion of the data and a weighted integration of the BRF for the directional irradiance part of the irradiance as described in the original definitions document by Nicodemus 1977[22].

# **Chapter 4:**

# **Functions Reference Guide**

# 4.1 Generic Menu Elements

#### 4.1.1 The MODO main window

| 00     | 0      | _         | _                               | X MODO                                                                                                    |      |
|--------|--------|-----------|---------------------------------|----------------------------------------------------------------------------------------------------|------|
| File   | Edit   | Modtran   | Analyze                         | Calculate                                                                                                    | Help |
|        |        |           |                                 |                                                                                                    |      |
|        |        |           |                                 |                                                                                                    |      |
|        |        |           |                                 | MODO Version 5                                                                                                    |      |
|        |        |           |                                 | ***********                                                                                                    |      |
|        |        |           |                                 | MODITRAN(R) for remote sensing and radiative transfer specialists                                                                                                    |      |
|        |        |           | Devel                           | opwent, maintenance and support:                                                                                                    |      |
|        |        |           |                                 | ReSe Applications Schlaepfer<br>Langeggueg 3<br>CH-9500 Wil, SWITZERLAND<br>info@rese.ch                                                                                                    |      |
|        |        |           | s                               | ite: http://www.rese.ch/modo/index.html                                                                                                    |      |
|        |        |           | MODO<br>MODTR<br>the U<br>for d | is designed to operate with MODIRAN(R) features and functionality.<br>AN(R) was co-developed by Spectral Sciences Incorporated (SSI) and<br>Inited States Air Force (USAF). SSI and USAF are not responsible<br>leviations of results of this software from MODIRAN(R) software. |      |
|        |        |           | The M<br>owner<br>Air F         | NDTRAN(R) trademark is being used with the express permission of the<br>, the United States of America, as represented by the United States<br>orce.                                                                                                    |      |
|        |        |           | i<br>at th                      | f you like this scientific software, please consider ordering a license [ ${\rm e}$ above address - THANKS!                                                                                                    |      |
| 1      |        |           |                                 |                                                                                                    | (>   |
| Reload | d Text | File no H | file loade                      | d                                                                                                    |      |
|        |        | Modo      | Version 5.                      | .0 licensed for Evaluation - 18 days left! (c) DS, ReSe Applications, Build:                                                                                                    | 4    |

Figure 4.1: The MODO main menu.

The MODO main menu at the top of the main window is used for interactive operation of the software. It consists of 4 major menu items (see Figure 4.1), which are described beginning with Section 4.2 on Page 42.

The button 'Reload Text File' at the botton of the window allows to update the display of a text file which had been selected by the function >File:Show Textfile p.42 <

#### 4.1.2 Help System

Each MODO window interface has its own help text, which can be displayed by the corresponding 'Help'-Buttons (compare Section 4.8 on Page 82).

The official MODTRAN<sup>®</sup>-5 manual can be browsed with the command >Help:Browse MODT-RAN Manual <sup>p.83</sup>< command. It is located as PDF file ('Modtran\_Manual.pdf') within the MODO installation (please open directly if it does not open from the menu).

An in-depth description of some aspects of MODTRAN is included in the file 'MODTRAN\_Report.pdf", included in the DVD distribution of MODO.

#### 4.1.3 Text Editing

Any ASCII formatted data file or description may be edited directly through the MODO builtin small text editor (see Figure 4.2). The editing tool is a convenient way to browse and edit ASCII files on the current working directory (e.g to look at an ENVI Header or at some ASCII auxiliary data), but also to check auxiliary data streams.

| 000                                     | X /home/rsl1/dodermat/text-editor.txt                                                      |    |
|-----------------------------------------|--------------------------------------------------------------------------------------------|----|
| File                                    | Help                                                                                       |    |
| Save As<br>Print Setup<br>Print<br>Done | Use MODO's text editor to view, edit, save and print ASCII<br>files while working in MODO. |    |
| A                                       | K)                                                                                         | // |

Figure 4.2: Menu tasks of the MODO text editor.
## Actions

- Save: Save changes to the file.
- Save As: Saves the file to a different name.
- Print Setup: Sets up the printer depending on your operating system.
- Print: Prints the file.

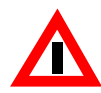

Attention: While printing, files of multiple pages are separated into a series of print jobs with one page per print job. This may cause problems for large files since your printer queue may be overloaded. Please use dedicated text processing routines for printing large text files.

## 4.1.4 Selecting Albedo Spectra

This function allows to select a spectral albedo from the file 'spec\_alb.dat', situated in the 'DATA' directory as shown in Figure 4.3. It appears in the menu widgets of >Modtran:Setup Tape5 and Run<sup>p.51</sup>< and >Modtran:At-Sensor Signal <sup>p.61</sup>< as option '>Spectr<' in the dropdown menu 'Albedo'. In order to feed your own spectra, replace the input file 'spec\_alb.dat' with an own creation. MODTRAN<sup>®</sup>-5 can be run first in order to have the spectral reference available.

## Input

>Change< Spectral Albedo File: the currently active file is shown. Its file format should be conform to the format of the file 'spec\_alb.dat' in the 'DATA' directory of the MODT-RAN<sup>®</sup>-5 installation. The names of all available spectra appear in the list. Changing the spectral albedo file replaces the current file spec\_alb.dat in the DATA directory, whereas the replaced file is moved to spec\_alb\_old.dat.

NOTE: on unix/linux/macOSX systems, the spectral albedo file in the DATA directory is not overwritten, but the selected file name is passed to MODTRAN<sup>®</sup>-5 as a special parameter.

## Functions

- Selecting one of the spectral albedos from list reads the data for the selected spectrum from the spec\_alb.dat file and plots a preview in the window below.
- The upper limit of reflectance may be changed by entering the value to the right of the window and confirming bey the 'Enter' (or 'Return') key.

## Actions

• Select: transfers the selected spectrum identification to the tape5 generator. It is stored as negative index number in the spectral albedo field.

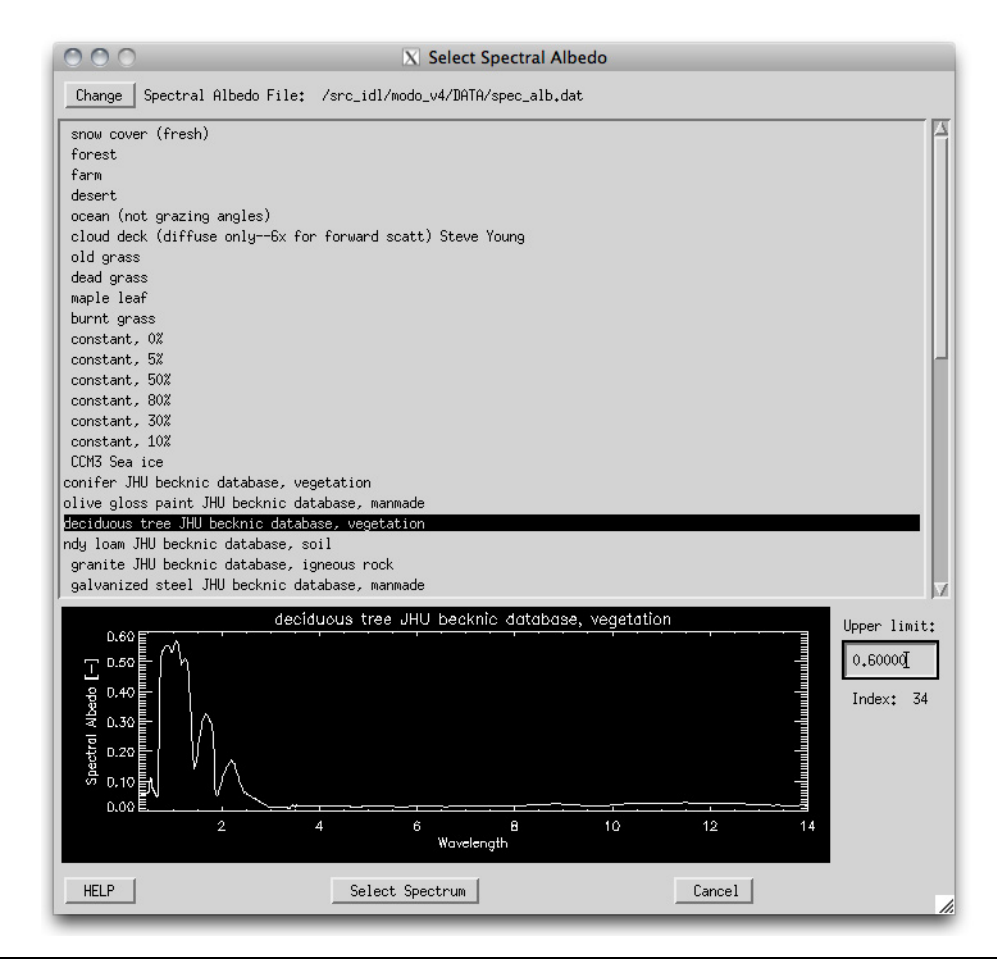

Figure 4.3: The widget 'Select Spectral Albedo'.

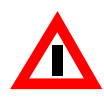

Attention: This is a modal widget - any other IDL widgets will be blocked during execution.

### 4.1.5 Selecting Lambertian Albedo Spectra

This function allows to select a spectral albedo from the file 'spec\_alb.dat', situated in the 'DATA' directory as shown in Figure 4.4. It appears in the menu widgets of >Modtran:Setup Tape5 and Run <sup>p.51</sup>< and >Modtran:At-Sensor Signal <sup>p.61</sup>< as option '>LAMBR<' in the drop-down menu 'Albedo'. In order to feed your own spectra, replace the input file 'spec\_alb.dat' with an own creation. MODTRAN<sup>®</sup>-5 has to be run first in order to have the spectral reference available.

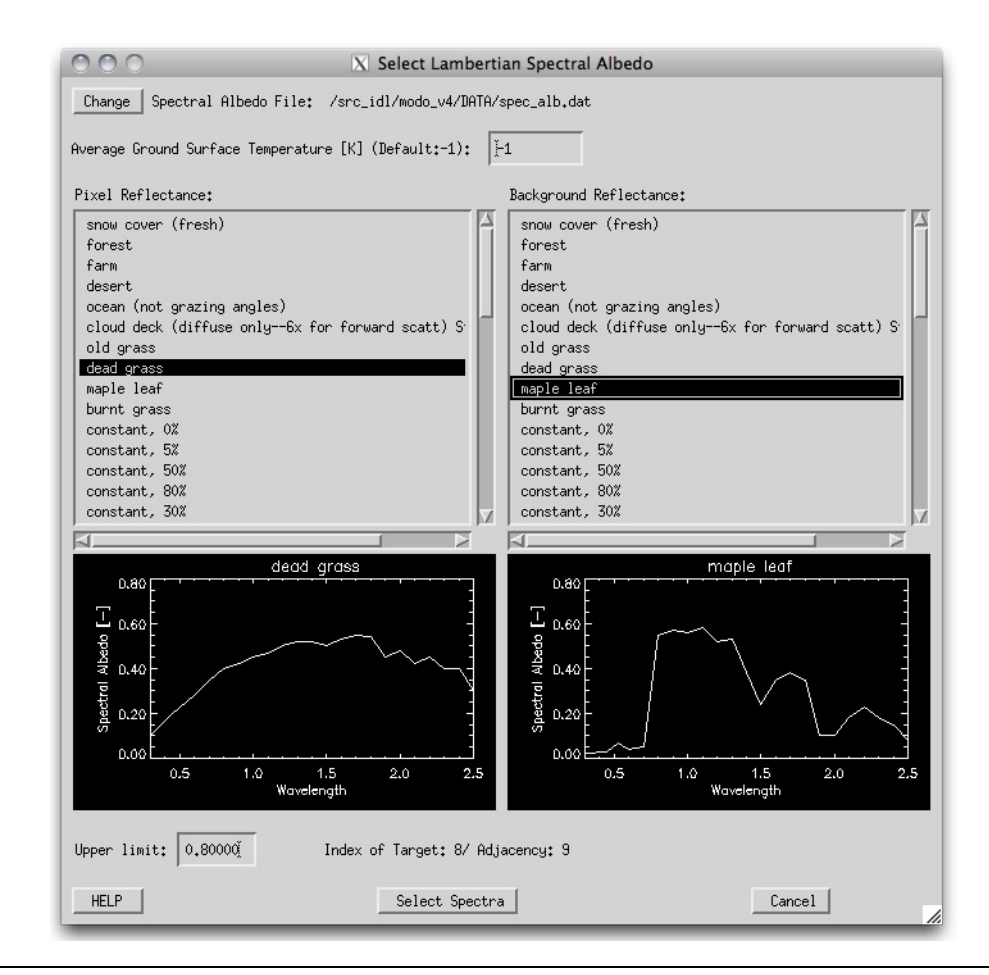

Figure 4.4: The window 'Select Lambertian Spectral Albedo'.

The first spectral albedo (left part of window) describes the pixel reflectance of your target, while the second spectral albedo (right part of window) is used to describe the average surface reflectance in the pixel's vicinity. This option is useful to describe adjacency effects in image data as long as the target's extent is small.

When selecting an item from the lists, data for the selected spectrum is read from file and plotted into the drawing window below - independent for pixel and background reflectance.

## Input

• >Change< Spectral Albedo File: the currently active file is shown. Its file format should be conform to the format of the file 'spec\_alb.dat' in the 'DATA' directory of the MODT-

RAN<sup>®</sup>-5 installation. The names of all available spectra appear in the lists below after opening the file. The name of the selected spectral albedo file is stored in card 4L1.

#### Functions

• Select Spectral Albedo from List: Reads the data for the selected spectrum from file and plots a preview in the drawing window below.

#### Actions

• Select: Transfers the selected spectrum identification numbers to the tape5 generator. The indices are stored in the specific card 4L2

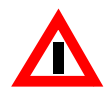

Attention: This is a modal widget - any other IDL widgets will be blocked during execution.

### 4.1.6 Plotting

The MODO standard plots are displayed in a resizable and printable standard plot window (see Figure 4.5). The plot is redrawn from scratch after each resizing of the window.

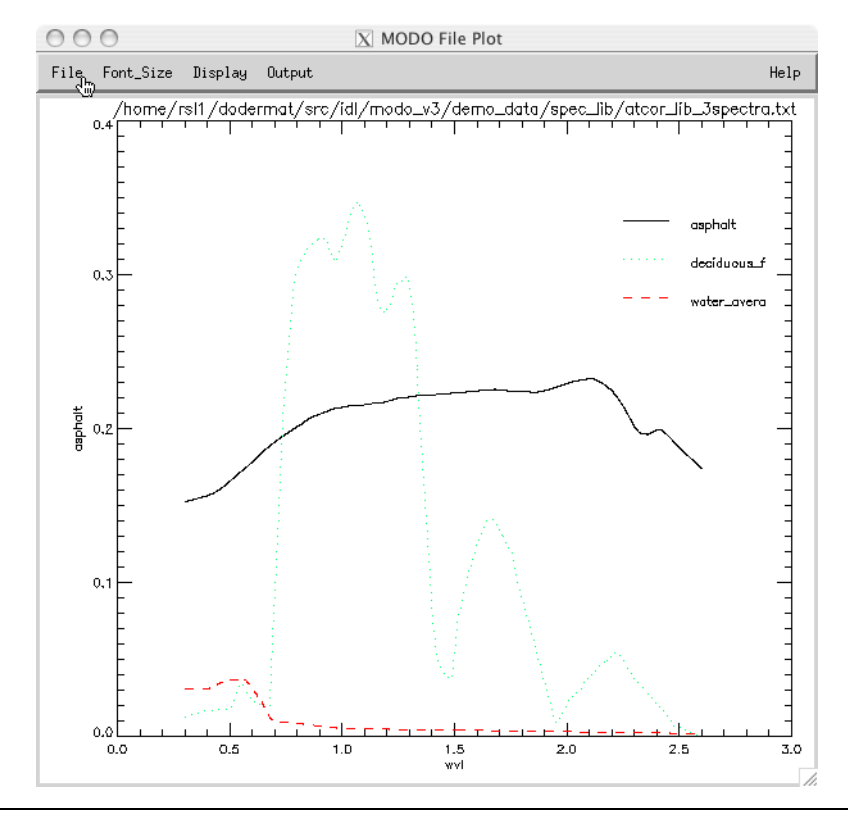

Figure 4.5: MODO plotting window with its standardmenu.

### Functions

- File: Printer setup and printing (colors may be inverted for black background)
- Font\_Size: The display font size is changed to the selected number (approximately)
- Display: Reloading the display will redraw the same plot, on the menu driven resizing the size of the plotting window may be set explicitely (in cm). Color tables may be loaded and adapted (applicable to the whole MODO session).
- Output: The same plot as displayed can be written to a vector EPS file or to one of the available formats of rasterized files.

## 4.1.7 Session Management

The common blocks used by the package can be saved using >File:Save Status <sup>p.45</sup>< and restored

by >File:Restore Status <sup>p.45</sup><. Use these functions to ease contiguous work on the same project.

If output tapes are lurking on your system, they may be conveniently deleted using the function >File:Delete Tape <sup>p.46</sup><. Selecting a tape5 ('.tp5') will delete this tape together with all related outputs. If any of the outputs is selected, only output files are deleted whereas the tape5 is retained.

If for any reason the session gets confused, the function >File:Reset Session <sup>p.45</sup>< helps to clean up strange settings.

## 4.2 Menu: File

This chapter describes all functions available in the menu 'File' as shown in Figure 4.6.

| 000                    | X MODO                                       |  |  |  |
|------------------------|----------------------------------------------|--|--|--|
| File Edit Modtran      | Analyze Calculate                            |  |  |  |
| Show Textfile          |                                              |  |  |  |
| Display ENVI File      |                                              |  |  |  |
| Quick Plot             |                                              |  |  |  |
| Plot Response Function | MODO Version 5                               |  |  |  |
| Save Status            | ****                                         |  |  |  |
| Restore Status         | MODITPON(P) for persite consists and         |  |  |  |
| Delete Tapes           | radiative transfer specialists               |  |  |  |
| Reset Session          |                                              |  |  |  |
| Show System File       | Neuelonment maintenance and support*         |  |  |  |
| Show Settings          |                                              |  |  |  |
| Stop                   | ReSe Applications Schlaepfer<br>Langeggweg 3 |  |  |  |
| Quit                   | CH-9500 Wil, SWITZERLAND I<br>info@rese.ch   |  |  |  |

Figure 4.6: The menu 'File'.

## SHOW TEXTFILE

This tool is a convenient way to browse any ASCII file on the current working directory (e.g. to look at an ENVI Header or at some ASCII auxiliary data). The file is displayed directly in the MODO main window and may be updated through the button 'Reload Text File' at the button of the window. This tool is convenient to monitor the development of a MODT-

RAN<sup>®</sup>-5 runor for debugging purposes of faulty tape5s (display tape6 for that purpose). See detailed description about text editing in Section 4.1.3 on Page 36.

# **DISPLAY ENVI FILE**

This is a standard method to display ENVI files, limited to files stored in band sequential (BSQ) storage order. Clicking in the zoom window allows to display the spectra and to export them to an ASCII file.

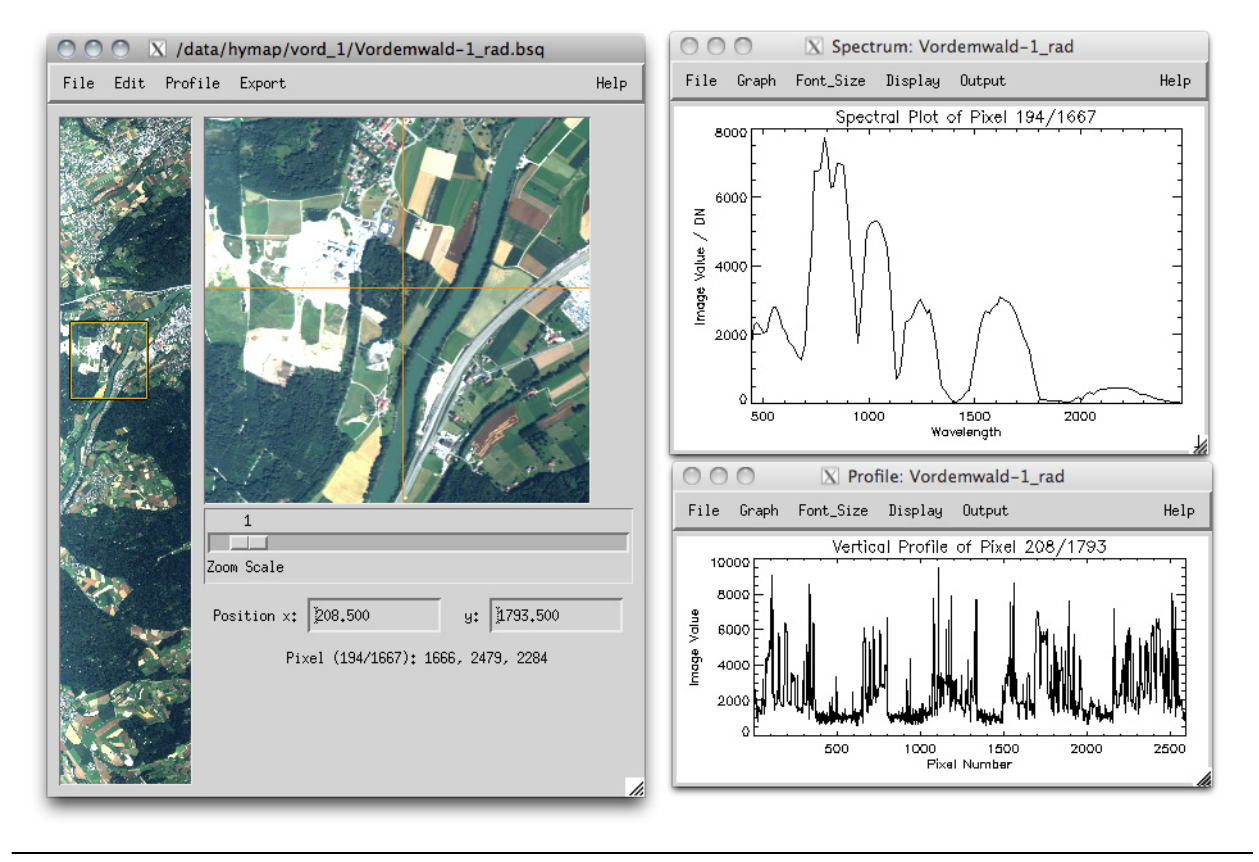

Figure 4.7: Display ENVI File.

# QUICK PLOT

This function allows you to plot any tabular ASCII file with the MODO standard plotting function. See detailed description about plotting in Section 4.1.6 on Page 40.

## PLOT RESPONSE FUNCTION

By entering inputs as described below, the 'Sensor Response Viewer' (see Figure 4.8), allows you to plot a sensors response function curves with the MODO standard plotting function described in Section 4.1.6 on Page 40.

| 000                        | X Sensor Response Viewer                              |      |    |
|----------------------------|-------------------------------------------------------|------|----|
| Select Sensors Response:   | ]<br>/raid/sgl/software/modo_v3/sensor_resp/dummy.spc |      |    |
| Channels/Bands:            | from (>0) 1 to : 128                                  |      |    |
| Normalization of Response: | 🔷 to Area/Default 🛛 💠 to Maximum                      |      |    |
| Help                       | Plot                                                  | Done | 1. |

Figure 4.8: The widget 'Sensor Response Viewer'.

#### Inputs

• Select Sensors Response: Standard response files ('.rsp' or '.spc') can be selected. By default, the MODO response functions collection is provided.

'.rsp': one file per band, explicite response, files are selected automatically in a sequence '.spc': one file per sensor, gaussian response assumption

- Channels/Bands: Enter first and last band of channel range to be plotted.
- Normalization of Response: Normalize the response to their area or to their maximum (during convolution, the normalization does not influcence the results).

### Actions

• Plot: Plots the selected response function curves

# SAVE STATUS

This function allows to save the current status of the internal MODO variables to a status file (which is an IDL binary dump). This may be useful for later recovery and documentation of your workflow procedure.

# **RESTORE STATUS**

This brings you back to an earlier status of processing by restoring a MODO status file.

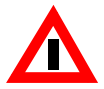

*Attention*: Only metadata such as file names and some of the settings are restored - MODO does not keep track of the full situation.

# STOP

If MODO is started from a full IDL installation, this function allows to stop its execution and brings you back to the IDL prompt. All internal variables are available at this stage and it would be possible to access them and change them within IDL (use the IDL help function for an overview of the available variables).

See detailed description about batch processing in Section 4.9 on Page 84.

# **RESET SESSION**

If for any reason the session gets confused, this function helps to clean up strange settings.

# **DELETE TAPE**

This function allows you to conveniently delete unneeded tapes together with all related outputs. If any of the outputs is selected, only output files are deleted whereas the tape5 is retained.

# SHOW SYSTEM FILE

This function allows to display an ASCII file from within the MODO installation. Use this function to have a quick look at , e.g., a solar reference file or to a sensor response.

## 4.3 Menu: Edit

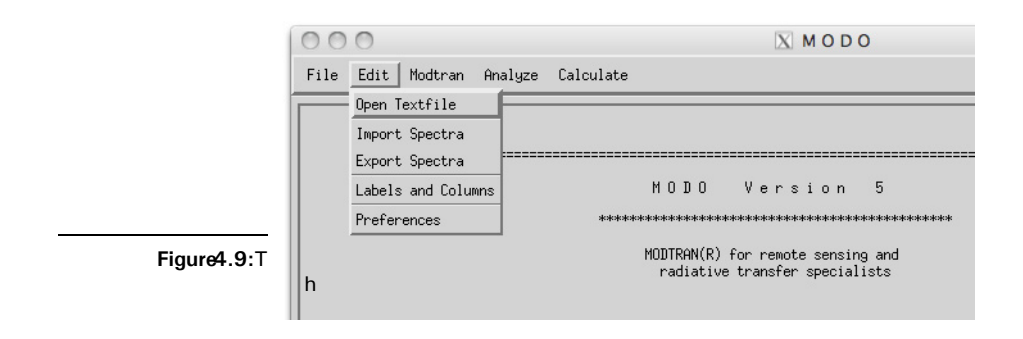

The menu 'Edit' contains some basic functionalities to deal with spectral data files.

## **EDIT TEXTFILE**

This tool is a convenient way to edit any ASCII file on the current working directory (e.g. to look at an ENVI Header or at some ASCII auxiliary data). See detailed description about text editing in Section 4.1.3 on Page 36.

# **IMPORT SPECTRA**

This routine is used to import spectral data to MODTRAN<sup>®</sup>-5. Two types of external data are supported: ENVI spectral library files ('.sli' /'.slb') and columnar ASCII files (labels on top, first column contains wavelength reference in nm/microns). The procedure automatically detects which filetype is provided. It also looks for the wavelength reference and converts to microns if nanometers are provided in the first column.

The destination of the file (default: 'spec\_alb.dat') can be freely chosen although MODT-RAN<sup>®</sup>-5 only considers the file in the 'DATA' directory in standard mode, as shown in Figure 4.10. You have to replace this file if you want to use the imported spectra in MODT-RAN<sup>®</sup>-5 without using MODO afterwards. Exception: when the 'LAMBER' option of CARD 1 is chosen, the name of the spectral albedo file can be explicitely given and is stored in card 4L1.

| 000                              | 🔀 Import Reflectance Spectra               |                     |
|----------------------------------|--------------------------------------------|---------------------|
| Select Spectral File (ASCII/SPI) | //www.wat/src/idl/modo_v3/DATA/030304_D/03 | 30304_D_int_trans0. |
| Select Name of Output File:      | jspec_alb.dat                              |                     |
| I                                | Number of selected spectra: 1 out of 66    |                     |
| Help                             | Select Spectra   Import Spectra            | Done                |

Figure 4.10: The widget 'Import Reflectance Spectra'.

#### Actions

- Select Spectra: if your input file consists of more than one spectrum, this function allows you to pick individual spectra to import as shown in Figure 4.11.
- Import Spectra: Converts the external data to the 'spec\_alb.dat' like MODTRAN<sup>®</sup>-5 input file.

| 🔘 🔘 🔯 Select Spectra for Modtran              |
|-----------------------------------------------|
| Select items from the list:                   |
| □ [1] Single(8): 030304_D_int.000 [111111AZ0. |
| □ [2] Single(8): 030304_D_int.001 [111111AZ0. |
| [3] Single(8): 030304_D_int.002 [111111AZ0.   |
| [4] Single(8): 030304_D_int.003 [111111AZ0.   |
| □ [5] Single(8): 030304_D_int.004 [111111AZ0. |
| □ [6] Single(8): 030304_D_int.005 [111111AZ0. |
| □ [7] Single(8): 030304_D_int.006 [111111AZ18 |
| □ [8] Single(8): 030304_D_int.007 [111111AZ18 |
| □ [9] Single(8): 030304_D_int.008 [111111AZ18 |
|                                               |
| Number of items selected:                     |
| Add Range Select All Clear                    |
| OK Cancel                                     |

Figure 4.11: The widget 'Select Spectra'.

# **EXPORT SPECTRA**

This routine is used to export spectral data to a spectral library. An ENVI spectral library file ('.sli'/'.slb') can be created out of columnar ASCII file (labels on top, first column contains wavelength reference in nm/microns). The procedure automatically detects which filetype is provided. It also looks for the wavelength reference and converts to microns if nanometers are provided in the first column.

### Actions

- Select: Selects ASCII spectral data (columnar file).
- Define: Defines name of output spectral library.
- Export: Creates a spectral library out of the ASCII data.

## LABELS AND COLUMNS

Use this task to delete columns of spectral files and change the naming of the columns. Figure 4.12 shows how the column named 'Value' is renamed by setting the column number to '2' and entering the new column name in the field 'Label value'. Choose 'Delete Column' to delete the respective column.

| 000                                                                                                    | XE                                                                                                    | dit Column L                                                                                                    | abels or Dele                                                                                                    | ete Column                                                                                                    | IS                                                                                                    |             |
|----------------------------------------------------------------------------------------------------|----------------------------------------------------------------------------------------------------|----------------------------------------------------------------------------------------------------|----------------------------------------------------------------------------------------------------|----------------------------------------------------------------------------------------------------|----------------------------------------------------------------------------------------------------|-------------|
| Selected File:                                                                                                    | /home/rsl1/                                                                                                    | dodermat/src/i                                                                                                    | .dl/modo_v3/de                                                                                                    | mo_data/spe                                                                                                    | c_lib/atcor_AS                                                                                         | CII_lib.txt |
| <sup>Ĭ</sup> wvl     0.30000     0.301000     0.303000     0.303000     0.303000     0.305000     0.305000     0.306000     0.308000 | agricultur<br>0.00175003<br>0.00187502<br>0.00200003<br>0.00212502<br>0.00225003<br>0.00237502<br>0.00250003<br>0.00255003<br>0.00262503<br>0.00275002 | alfalfa<br>0,000439788<br>0,000575542<br>0,000711298<br>0,000847051<br>0,000982808<br>0,00111856<br>0,00125432<br>0,00139007<br>0,00152582 | asphalt as<br>0.152269<br>0.152310<br>0.152351<br>0.152392<br>0.152392<br>0.152474<br>0.152515<br>0.152556<br>0.152597 | phalt_con<br>0,121806<br>0,121864<br>0,121971<br>0,121978<br>0,122036<br>0,122094<br>0,122151<br>0,122209<br>0,122266 | asphalt_dar<br>0.0913614<br>0.0913860<br>0.0914105<br>0.0914351<br>0.0914842<br>0.0915088<br>0.0915580 | b A         |
| <u>a</u>                                                                                                    |                                                                                                    |                                                                                                    |                                                                                                    |                                                                                                    |                                                                                                    |             |
| 4<br>Column Number                                                                                                    |                                                                                                    |                                                                                                    | Label value                                                                                                    | e: Jasphalt                                                                                                    | :                                                                                                    |             |
| Help                                                                                                    | D                                                                                                    | elete Colump                                                                                                    | Save Change                                                                                                    | es                                                                                                    | Do                                                                                                    | ine //      |

Figure 4.12: Editing spectral files with the function 'Edit Column Labels or Delete Columns'.

Outputs

• A file of the same reference containing this in the first column and the values in the following columns is returned.

## Restrictions

- The selected input file should be of spectral ASCII format (one title-row with the labels), first column reference.
- Don't use more than 11 characters per column name (at least two spaces should be left between two names).

## 4.4 Menu MODTRAN<sup>®</sup>-5: Setting up a tape5

This central part is described in more detail as the tape5 translator is a somewhat tricky but powerful tool to work with. The sub-menus are explained in order of appearance afterwards.

## **SETUP TAPE5 AND RUN**

When beginning to set up or run a tape5, you are first asked to give an old tape5 to be read in. Choose a user-defined file or one of the predefined files from the folders 'bin' or 'demo\_data'. The demo files are described in Section 2.5.2 on Page 21.

Next, the MODTRAN<sup>®</sup>-5 base widget (part of the user interface 'MODO') shown in Figure 4.13 pops up. The parameters are listed in the same order as in the tape5, each main CARD (1-5) is surrounded by a frame. The coded values of tape5 are mostly decoded in single pulldown menus or may be given in numeric fields. Just go through and do the used switches.

### Actions

- Help: Opens a new window to display a help file with almost the same content as given in this chapter. Consider the >Help:Browse Manual< function described in Section 4.1.2 on Page 36, if you have a browsable manual installed.
- Select: Selects another existing tape5 and displays the contents of the last run in the widgets.
- Show Current: Shows the ASCII-encoded tape5-version of the current contents of the widget, as it would be saved and used by MODTRAN.
- Save: Saves the current tape5 under the filename it was opened and at the position of the current tape. Save your CARDs prior to run MODTRAN<sup>®</sup>-5 to make sure all setting have been taken.
- Save As: Saves the current tape5 and makes a copy to a new filename.
- Clone: Saves the current run to a new filename (forgets the other runs of the same tape5).
- '>>': Switches to the next MODTRAN<sup>®</sup>-5 run in multiple run files or appends the current tape5 at the end of the previously saved file. Allows to create multiple MODTRAN<sup>®</sup>-5 runs. CARD 5 values are created automatically.
- '<<': Switches to the previous MODTRAN<sup>®</sup>-5 run in multiple run tape5.

| COO Editing Tape5 for MODTRAN 5                                                                                                    |
|----------------------------------------------------------------------------------------------------|
| Modtran Text Std Midlatitude Summer Vert, Path from/to Full Radiance Multiple Scat, at H1 - >Set Profile                                                                                                    |
| Default Gases: To Selected Hodel Tracero Profile Last Profo Standard Output T-Boundary: 293.15 >Spectr< : [F8                                                                                                    |
| Old Scatter         Normal         © 100*         Sunres:         \$5         C02[ppm]:         \$365,000         H20:         I         O3:         I         Add:         No More                                |
| Files: Kurucz 1997 1 cm-1 Standard Orig. Resolution Modify Aero SolConst: I                                                                                                    |
| Hingstrum Line Ang-Coef: D.00000 Ang-Exponent: D.00000 Humidity [/]: D.00000 SingleScat Pointe: D                                                                                                    |
| Default Rural Extinction V=23km Default Season as Model Normal Volcan Background Std Hamit. No clouds No VSA                                                                                                    |
| Visibil.(km)         p.00000         Hundepeed(m/s):         p.00000         idin-Hundepeed:         p.00000         Rain Rate(mm/h):         p.00000         Ground Alt/km:         p.00000                       |
|                                                                                                    |
| Sensor Altitude H1(km): 100.000 Final Altitude H2(km) : 0.00000 Sensor Zenith (degree) : 180.000 Angle H1-H1 : 0.00000                                                                                             |
| Path Length (km)         D.00000         Earth Radius (Def.0)         D.00000         Path short(0)/long(1)         D         Target Zenth         D.00000                                                         |
| Only Observer Mie Phase Function Day-number of the year: 180 Source Sun                                                                                                    |
| Observer Latitude : 47,2000 Observer Longitude : 351,500 Source Latitude: 10.00000 Source Longitude: 10.00000                                                                                                    |
| Dec.Greenwich Time: 12.0000 Path Azimuth: 10.00000 Sun-Hoon Angle: 10.00000 Greenst. Asymmetry: 10.00000                                                                                                    |
| Range:         1000.000         to         25000.00         Resol:         15.000         FWHM:         20.000         NoPlt         cm-1         Trian         noflx         Flags:         AA         End Modtrn |
| Help         ?         Select         Save         Save As         Clone         test         Kill         Run Modtran         DONE                                                                                |

Figure 4.13: The widget 'Editing Tape5 for MODTRAN<sup>®</sup>-5'.

- Kill: Kills the current tape5 out of multiple run files.
- Run MODTRAN: Runs MODTRAN<sup>®</sup>-5 version 4, using the command 'modtran' and assuming the MODTRAN<sup>®</sup>-5 run-script being installed.
- DONE: Quits the tape5 generator.

The following cases can not be handled with this version of the tape5-generator. For all these purposes, you must still use a text editor or another input programm to change the tape5 and run MODTRAN<sup>®</sup>-5 afterwards.

### Restrictions

• CARD 2C1 for user given atmospheric profiles can not be easily generated, but can be

changed using the 'set profile' function.

- CARD 2C2 for additional trace gas profiles can not be changed and viewed.
- CARD 2D for user given aerosol profiles can not be changed and viewed and is not supported by the interface.
- CARD 2E for user defined cloud parameters is not supported.
- The novam and the USS aerosol algorithms are not supported.
- It is not possible to edit user-defined aerosol phase functions (CARD 3B1, 3B2, 3C1-3C6).
- Support for BRDF models is not yet given (CARD 4B1-4B3).

## Special features and hints

- Self defined background reflectance spectra can be defined in the file named 'spec\_alb.dat' in the 'DATA' directory, use them with '-[number]' in the 'Albedo' field. Alternatively, you may choose the '>Spectr<' or the '>LAMBER<' option from the dropdown menu 'Albedo', as described in Section 4.1.4 on Page 37 and Section 4.1.5 on Page 38, respectively.
- Switches, which require additional, non implemented CARDs are bracketed by '[>xx<]', whereas implemented features are given as '>xx<'.
- Own atmospheres can be defined using the 'Define' button.
- The x-unit switch directly calculates appropriate ranges in CARD 4. All units different from cm<sup>-1</sup> will cause a convolved tape7-sc output. It is recommended to calculate the results in cm<sup>-1</sup> and use the data extraction tools afterwards for conversion to nanometers or microns.
- Widgets are switched following the settings of individual menu points. But no logical tests are performed you still are allowed to make mistakes...

## Input Data Format

This Section on the MODTRAN<sup>®</sup>-5 tape5 format is taken from Section 2 "Overview of Input Data Format" of the original MODTRAN<sup>®</sup>-5 user's manual [2]:

An attempt has been made in MODTRAN<sup>®</sup>-5 to make it easier for the users to keep track of input and output (I/O) files. The need for easier file handling is evident to anyone who runs MODTRAN<sup>®</sup>-5 using different tape5 input files and who wants to save the corresponding output files (the tape6, pltout, tape7, and so on). In the past, every MODTRAN<sup>®</sup>-5 input file had to have the name 'tape5' and previously generated I/O files had to be renamed to avoid

overwriting them with newer files. The need for renaming is now avoided by creating a new MODTRAN<sup>®</sup>-5 input file (referred to as the root name file) called either 'modroot.in' or 'MODROOT.IN'. If 'modroot.in' does not exist, MODTRAN<sup>®</sup>-5 checks for the existence of a 'MODROOT.IN' file. If neither of these files exists, MODTRAN<sup>®</sup>-5 I/O files are the traditional ones: 'tape5', 'tape6', 'tape7', 'tape8', etc. If a root name file exists and its very first line contains a non-null string (maximum length is 80 characters), this string is treated as a pre-fix. If the string consists of all blanks or is a null string, the traditional I/O file names are assumed. The root name should contain no embedded blanks; leading and trailing blanks are properly ignored. This string is used as a prefix for the I/O files whose names have mnemonic suffixes. As an example, if the string is case1, the MODTRAN<sup>®</sup>-5 I/O files will have the following names:

- case1.tp5 Primary input file (tape5)
- case1.tp6 Primary output file (tape6)
- case1.tp7 Spectral plotting output file (tape7)
- case1.tp8 Auxiliary spectral data output file (tape8)
- case1.7sc 'case1.tp7' convolved with scanning function (tape7.scn)
- case1.7sr Scratch file (tape7.scr)
- case1.acd Atmospheric correction parameters
- case1.plt Two column spectral data output file (pltout)
- case1.psc 'case1.plt' convolved with scanning function (pltout.scn)
- case1.clr Spectral cooling rate data output file (clrates)
- case1.chn Spectral data convolved with channel response functions (channels.out)
- case1.flx Spectral diffuse and direct flux values at each atmospheric level (specflux)

MODTRAN<sup>®</sup>-5 is controlled by a single input file, 'tape5' or 'rootname.tp5', which consists of a sequence of six or more CARDs (inputs lines). The input formats are summarized in Table 4.1. Except when specifying file names, character inputs are case insensitive. Also, blanks are read as zeroes for numerical inputs, and as default values otherwise. Please check the MODTRAN<sup>®</sup>-5 manual for a detailed description of these parameters.

 Table 4.1:
 Listing of CARDs and their format. Optional cards are marked with \*.

| CARD                    | Input Line(s)<br>Format                                                                                                    |
|-------------------------|----------------------------------------------------------------------------------------------------|
| CARD 1                  | MODTRN, SPEED, MODEL, ITYPE, IEMSCT, IMULT, M1, M2, M3, M4, M5, M6, MDEF, IM, NOPRNT, TPTEMP, SURREF FORMAT (2A1, I3, 12I5, F8.3, A7)                           |
| CARD 1A                 | DIS, DISAZM, NSTR, LSUN, ISUN, CO2MX, H2OSTR, O3STR, LSUNFL,<br>LBMNAM, LFLTNM, H2OAER, SOLCON<br>FORMAT (2L1, I3, L1, I4, F10.5, 2A10, 4(1X, A1), 2X, F10.3)   |
| *CARD 1A1               | SUNFL2<br>FORMAT (A80) (If LSUNFL = True)                                                                                                    |
| *CARD 1A2               | BMNAME<br>FORMAT (A80) (If LBMNAM = True)                                                                                                    |
| *CARD 1A3               | FILTNM<br>FORMAT (A80) (If LFLTNM = True)                                                                                                    |
| CARD 2                  | APLUS, IHAZE, CNOVAM, ISEASN, ARUSS, IVULCN, ICSTL, ICLD,<br>IVSA, VIS, WSS, WHH, RAINRT, GNDALT<br>FORMAT (A2, I3, A1, I4, A3, I2, 3I5, 5F10.5)                |
| *CARD 2A+               | ZAER11, ZAER12, SCALE1, ZAER21, ZAER22, SCALE2, ZAER31,<br>ZAER32, SCALE3, ZAER41, ZAER42, SCALE4<br>FORMAT ((3(1X, F9.0), 20X, 3(1X, F9.0))) (If APLUS = 'A+') |
| *CARD 2A                | CTHIK, CALT, CEXT<br>FORMAT (3F8.3) (If ICLD = 18 or 19)                                                                                                    |
| *Alternate<br>CARD 2A   | CTHIK, CALT, CEXT, NCRALT, NCRSPC, CWAVLN, CCOLWD, CCOLIP,<br>CHUMID, ASYMWD, ASYMIP<br>FORMAT (3F8.3, 2I4, 6F8.3) (If ICLD = 1-10)                             |
| *CARD 2B                | ZCVSA, ZTVSA, ZINVSA<br>FORMAT (3F10.3) (If IVSA = 1)                                                                                                    |
| *CARD 2C                | ML, IRD1, IRD2, TITLE<br>FORMAT (3I5, A65) (If MODEL = 0 or 7, and IM = 1)                                                                                      |
| *CARD 2C1 <sup>1</sup>  | ZM, P, T, WMOL(1), WMOL(2), WMOL(3), (JCHAR(J), J = 1, 14),<br>JCHARX<br>FORMAT (F10.3, 5E10.3, 14A1, 1X, A1)                                                   |
| *CARD 2C2 <sup>1</sup>  | (WMOL(J), J = 4, 12)<br>FORMAT (8E10.3, /E10.3) (If IRD1 = 1)                                                                                                   |
| *CARD 2C2X <sup>1</sup> | (WMOLX(J), J = 1, 13)<br>FORMAT (8E10.3, /5E10.3) (If MDEF = 2 & IRD1 = 1)                                                                                      |
| *CARD 2C3 <sup>1</sup>  | AHAZE, EQLWCZ, RRATZ, IHA1, ICLD1, IVUL1, ISEA1, ICHR1<br>FORMAT (10X, 3F10.3, 5I5) (If IRD2 = 1)                                                               |
| *CARD 2D                | (IREG(N), N = 1, 2, 3, 4)<br>FORMAT (415) (If IHAZE = 7 or ICLD = 11)                                                                                           |

| CARD                   | Input Line(s)<br>Format                                                                                                    |
|------------------------|----------------------------------------------------------------------------------------------------|
| *CARD 2D1              | AWCCON, TITLE<br>FORMAT (E10.3, A70)                                                                                                    |
| *CARD 2D2 <sup>2</sup> | (VX(N, I), EXTC(N, I), ABSC(N, I), ASYM(N, I), I = I, 2,, Imax)<br>FORMAT ((3(F6.2, 2F7.5, F6.4)))                                                    |
| *CARD 2E1              | (ZCLD(I, 0), CLD(I, 0), CLDICE(I, 0), RR(I, 0), I = 1, NCRALT)<br>FORMAT((4F10.5)) (If ICLD = 1 - 10, NCRALT > 2)                                     |
| *CARD 2E2              | (WAVLEN(I), EXTC(6, I), ABSC(6, I), ASYM(6, I), EXTC(7, I), ABSC(7, I), ASYM(7, I), I = 1, NCRSPC)<br>FORMAT((7F10.5)) (If ICLD = 1 - 10, NCRSPC > 1) |
| CARD 3                 | H1, H2, ANGLE, RANGE, BETA, RO, LENN, PHI<br>FORMAT (6F10.3, I5, 5X, F10.3)                                                                           |
| Alternate<br>CARD 3    | H1, H2, ANGLE, IDAY, RO, ISOURC, ANGLEM<br>FORMAT (3F10.3, I5, 5X, F10.3, I5, F10.3) (If IEMSCT = 3)                                                  |
| *CARD 3A1              | IPARM, IPH, IDAY, ISOUR<br>FORMAT (415) (If IEMSCT = 2)                                                                                               |
| *CARD 3A2              | PARM1, PARM2, PARM3, PARM4, TIME, PSIPO, ANGLEM, G<br>FORMAT (8F10.3) (If IEMSCT = 2)                                                                 |
| *CARD 3B1              | NANGLS, NWLF<br>FORMAT (215) (If IPH = 1)                                                                                                    |
| *CARD 3B2              | (ANGF(I), F(1, I, 1), F(2, I, 1), F(3, I, 1), F(4, I, 1), I = I, NANGLS)<br>FORMAT (8(1X, F9.0)) (If IPH = 1 and NWLF = 0)                            |
| *CARD 3C1              | (ANGF(I), I = 1, NANGLS)<br>FORMAT (8(1X, F9.0)) (If IPH = 1 and NWLF $>$ 0)                                                                          |
| *CARD 3C2              | (WLF(J), J = 1, NWLF)<br>FORMAT (8(1X, F9.0)) (If IPH = 1 and NWLF > 0)                                                                               |
| *CARD 3C3 <sup>3</sup> | (F(1, I, J), J = 1, NWLF)<br>FORMAT (8(1X, E9.3)) (If IPH = 1 and NWLF > 0)                                                                           |
| *CARD 3C4 <sup>3</sup> | (F(2, I, J), J = 1, NWLF)<br>FORMAT (8(1X, E9.3)) (If IPH = 1 and NWLF > 0)                                                                           |
| *CARD 3C5 <sup>3</sup> | (F(3, I, J), J = 1, NWLF)<br>FORMAT (8(1X, E9.3)) (If IPH = 1 and NWLF > 0)                                                                           |
| *CARD 3C6 <sup>3</sup> | (F(4, I, J), J = 1, NWLF)<br>FORMAT (8(1X, E9.3)) (If IPH = 1 and NWLF > 0)                                                                           |
| CARD 4                 | V1, V2, DV, FWHM, YFLAG, XFLAG, DLIMIT, FLAGS<br>FORMAT (4F10.0, 2A1, A8, A7)                                                                         |
| *CARD 4A               | NSURF, AATEMP<br>FORMAT (I1, F9.0) (If SURREF = 'BRDF' or 'LAMBER')                                                                                   |

| Table 4.1: | Listing of CARDs and their format. Optional cards are marked with *. |
|------------|----------------------------------------------------------------------|

| CARD                     | Input Line(s)<br>Format                                               |
|--------------------------|-----------------------------------------------------------------------|
| *CARD 4B1 <sup>4</sup>   | CBRDF<br>FORMAT (A80) (If SURREF = 'BRDF')                            |
| *CARD 4B2 <sup>4</sup>   | NWVSRF, SURFZN, SURFAZ<br>FORMAT (*) (If SURREF = 'BRDF')             |
| *CARD 4B3 <sup>4,5</sup> | WVSURF, (PARAMS(I), I = 1, NPARAM)<br>FORMAT (*) (If SURREF = 'BRDF') |
| *CARD 4L1                | SALBFL<br>FORMAT (A80) (If SURREF = 'LAMBER')                         |
| *CARD 4L2 <sup>4</sup>   | CSALB<br>FORMAT (A80) (If SURREF = 'LAMBER')                          |
| CARD 5                   | IRPT<br>FORMAT (I5)                                                   |

 Table 4.1:
 Listing of CARDs and their format. Optional cards are marked with \*.

<sup>1.</sup> is repeated ML times

<sup>2.</sup> if ARUSS = 'USS' and IREG(N) > 1, then Imax = IREG(N); Else Imax = 47

<sup>3.</sup> 'I' is angle index as in CARD 3C1 and 'J' is the wavelength index as in CARD 3C2

<sup>4.</sup> set of inputs is repeated NSURF times

<sup>5.</sup> is repeated NWVSRF times

# **MODTRAN®-5 A + OPTION**

The A+ option is set in MODO's MODTRAN<sup>®</sup>-5 base widget, by switching the atmosphere layer button from '>Default<' to '>Aero<'. It allows you to define the layer boundaries for four atmosphere layers as shown in Figure 4.14.

### Inputs

- Boundaries: Outer limits of the aerosol regions. A smooth transitions between the layers is given within the overlapping area.
- Scaling: Factor to scale the amount of aerosols per layer (Factor of 1: Default, no scaling).

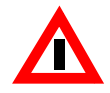

Attention: This is a modal widget - any other IDL widgets will be blocked during execution.

| 000                 | MODTRAN:     | Define Aerosol Layers (Optio | n A+)            |
|---------------------|--------------|------------------------------|------------------|
| Upper Stratosphere: | from 30.0000 | to 100.000                   | Scaling: 1.00000 |
| Lower Stratosphere: | from 10,0000 | to 35.0000                   | Scaling: 1.00000 |
| Upper Troposphere:  | from 2.00000 | to 11.0000                   | Scaling: 1.00000 |
| Boundary Layer:     | from 0.00000 | to 3.00000                   | Scaling: 1.00000 |
| Help                |              | Set Defaults                 | Done             |

Figure 4.14: The widget 'Define Aerosol Layers' for option A + in MODTRAN.

#### Actions

- Set Defaults: Sets the boundaries and scaling factors to the values as used by MODT-RAN<sup>®</sup>-5 without A+ option.
- Done: The new boundaries are transferred to the tape5 editing process. You may cancel this transfer afterwards by omitting the '>A-Plus<' option in CARD 2 of the main widget.

## **MODTRAN®-5 AEROSOL OPTION**

The Aerosol option is set in MODO's MODTRAN<sup>®</sup>-5 base widget, by switching the aerosol layer button from '>Default<' to '>USS<'. It allows you to define the dimensions of the USS option as shown in Figure 4.15.

#### Inputs

- Title: Describe your aerosol or cloud region.
- Conversion Factor: Is a conversion factor from extinction coefficient (km<sup>-1</sup>) to equivalent liquid water content (g/m<sup>3</sup>). It is numerically equal to the equivalent liquid water content corresponding to an extinction coefficient of 1.0 km<sup>-1</sup>, at a wavelength of 0.55 microns. AWCCON has units of (km g m<sup>-3</sup>).
- Number of Spectral Points: Gives the number of spectral points to be defined for the ARUSS option.

#### Actions

| 000 2                   | MODTR       | AN: Define Ae | rosol Layers (C | Optic | on ARUSS)   |   |
|-------------------------|-------------|---------------|-----------------|-------|-------------|---|
| Upper Stratosphere:     | Title:      | perosol Layer | 4               |       |             |   |
| Number of Spec. Points: | <b>1</b> 47 |               | Conversion Fact | or:   | 0.00000     |   |
| Lower Stratosphere:     | Title:      | ∯erosol Layer | 3               |       |             |   |
| Number of Spec. Points: | <b>1</b> 47 |               | Conversion Fact | or:   | 00000, هَرَ |   |
| Upper Troposphere:      | Title:      | Åerosol Layer | 2               |       |             |   |
| Number of Spec. Points: | ¥7          |               | Conversion Fact | or:   | Ď.00000     |   |
| Boundary Layer:         | Title:      | Åerosol Layer | 1               |       |             |   |
| Number of Spec. Points: | <b>1</b> 47 |               | Conversion Fact | or:   | 000000¢     |   |
| Help                    |             |               | Cancel          |       | Done        | J |

Figure 4.15: The widget 'Define Aerosol Layers' for Option ARUSS in MODTRAN.

- Cancel: No changes are made to the data.
- Done: The new data is transferred to the active tape5 generator window.

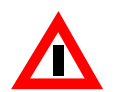

Attention: This is a modal widget - any other IDL widgets will be blocked during execution.

## 4.5 Menu: MODTRAN

The menu 'Modtran' contains all MODO tasks directly related to MODTRAN<sup>®</sup>-5 calculations. While most of the functions are explained one-by-one in this chapter, the handling of tape5 files is described in detail in Section 4.4 on Page 51.

| 000       |                     | XMODO                                                                                    |
|-----------|---------------------|------------------------------------------------------------------------------------------|
| File Edit | Modtran Analyze     | Calculate                                                                                |
|           | Setup Tape5 and Run |                                                                                          |
|           | Run from Tape5      |                                                                                          |
|           | At-Sensor Signal    |                                                                                          |
|           | Atmo-Cor Parameters | MODO Version 5                                                                           |
|           | Parameter Series    | ******                                                                                   |
|           | Reflectance Series  | NOTTONI/D) Commenter and the second                                                      |
|           |                     | <ul> <li>MUDIRHN(R) for remote sensing and<br/>radiative transfer specialists</li> </ul> |
|           |                     |                                                                                          |

Figure 4.16: The menu 'MODTRAN<sup>®</sup>-5'.

## **SETUP TAPE5 AND RUN**

See prior Section 4.4 on Page 51.

## **RUN FROM TAPE5**

If you have defined and saved your tape5 in >Modtran:Setup Tape5 and Run <sup>p.60</sup>< earlier, you may want to run MODTRAN<sup>®</sup>-5 right away.

# **AT-SENSOR SIGNAL**

The widget 'Streamlined sensor simulation through MODTRAN' allows you to simulate a specific at-sensor radiance signal using the major remote sensing-relevant parameters.

| 000                        | X At-Sensor Radiance Simulator                                                        |
|----------------------------|---------------------------------------------------------------------------------------|
| Calculation Type: 🔷 Low F  | Res (15cm-1) 💠 High Res (1cm-1) 💠 High Res with DISORT 💠 High Res with DISORT and C-K |
| Model:Midlatitude Summ     | ner Output Mode: Full Radiance                                                        |
| Gases: CO2 [ppm]: 365.     | 000 H2D (scaling / g[g/cm2]);   1 03; (scaling / g[g/cm2]);   1                       |
| Aerosols: Rural Extinction | n V=23km Horizontal Visibility [km]: 23.0000                                          |
| >Spectrum< Reflectance V   | alue / ID: +2 Boundary Layer Temperature [K]: 293.150                                 |
| Sensor Altitude [km] : 🏾 🎚 | 00.000 Ground Altitude [km]: 0.00000 Sensor Zenith (Nadir: 180 deg): 180.000          |
| Day-number of the year:    | 80 Sun Zenith Angle: 30,0000 Sight-Sun Azimuth Angle [deg]: 180.000                   |
| Select Sensors Response-Fi | le[s]: //raid/sgl/software/modo_v3/sensor_resp/aviris/aviris_03.spc                   |
|                            | Channels/Bands: from (>0) $1$ to : 224                                                |
| Define Output File Name:   | Vhome/rsl1/dodermat/src/idl/modo_v3/out.txt                                           |
| Help                       | Export TapeShy Calculate Done                                                         |

Figure 4.17: The MODTRAN<sup>®</sup>-5 'At-Sensor Radiance Simulator'.

### Inputs

- Calculation Type: Allows to select between four standard MODTRAN<sup>®</sup>-5 options. For broadband sensors, the low resolution is accurate enough while for high sensibility the more accurate but slower options should be taken. The respective default tape5s for the four options can be found (and potentially edited) in the '/bin' directory of the MODO installation; files 'sensor0.tp5' to 'sensor3.tp5'.
  - Low Res: Uses the 15 cm<sup>-1</sup> band model, at high speed. This results in about 10 nm resolution at 2.5 microns, 1.5 nm at 1 micron, 0.4 nm at 0.5 micron. It makes the calculation really fast.

- High Res: Uses the 1cm<sup>-1</sup> high resolution band model. It improves the resolution by a factor of 15 and reduces the speed almost by a factor of 10.
- High Res with DISORT: Uses the 8 stream DISORT aerosol scattering algorithm instead of the standard ISAAC algorithm.
- High Res with DISORT and C-K: Uses the correlated-k approach for gaseous absorption calculation. This results in very slow operation of MODTRAN, but highest possible accuracy.
- Atmosphere: Select the following atmospheric settings:
  - Model: Defines the profile of the atmosphere (standard profiles).
  - Output mode: Defines the type of output you need. The procedures always selects the total values. For components only, please use the function >Modtran:Setup Tape5 and Run <sup>p.60</sup>
  - Gases: Set the amount of gases. For  $H_20$  and  $0_3$ , you enter either the scaling relative to the default values in the atmospheric models (a value of 1.0 amounts for the default values; compare Section 2.4.2) or you enter the absolute columnar amount in g cm<sup>-2</sup> using a preceding letter 'g' directly followed by the value.
  - Aerosol: Enter the aerosol model and the respective visibility.
- Surface: Reflectance and Temperature of the ground is entered. Selecting '>Spectrum<' or '>Lambert<' allows to select from the currently available background reflectance spectra, as described in Section 4.1.4 on Page 37 and Section 4.1.5 on Page 38, respectively.
- Geometry: Sensor and Sun geometric parameters define the external geometric situation. Use the angle calculator if the angles are not known.
- Sensor: Spectral response of the sensor output the MODTRAN<sup>®</sup>-5 run is setup such that it covers the range between the first and the last spectral band of a sensor. The output is convolved to the selected bands after operation.

### Actions

- Export Tape5: Instead of running the whole thing, the created tape5 may be stored for future reference.
- Calculate: Makes a copy of a standard tape5 (which can be found in the '/bin' directory) changes its parameters and starts MODTRAN. Convolution is done automatically to the extracted main column output.

## Output

• Standard ASCII file

# **ATMO-COR PARAMETERS**

For a simple atmospheric correction as described in Section 3.6 on Page 32, the atmospheric parameters need to be calculated for a specific remote sensing situation. The respective parameters are to be calculated in advance.

| Calculation Options: $\diamond$ Low Res (15 cm-1) $\diamond$ Standard (1 cm-1) $\diamond$ Standard with C-K<br>Model: Midlatitude Summer<br>Gases: CO2 [ppm]: 365,000 H20 (scaling / g[g/cm2]): g2 O3: (scaling / g[g/cm2]): 1<br>Aerosols: Rural Extinction V=23km Horizontal Visibility [km] / Opt. Thickness: 15,0000<br>Boundary Layer Temperature [K]: 293,150                                                                                                    |
|----------------------------------------------------------------------------------------------------|
| Model:       Midlatitude Summer         Gases:       C02 [ppm]:         [365,000]       H20 (scaling / g[g/cm2]):         g2       03: (scaling / g[g/cm2]):         Aerosols:       Rural Extinction V=23km         Horizontal Visibility [km] / Opt. Thickness:       15,0000         Boundary Layer Temperature [K]:       [293,150]         Seven Obtained [k ]:       [200, 000]                                                                                                    |
| Gases:       C02 [ppm]:       [365,000]       H20 (scaling / g[g/cm2]):       g2       03: (scaling / g[g/cm2]):       []         Aerosols:       Rural Extinction V=23km       Horizontal Visibility [km] / Opt. Thickness:       15,0000         Boundary Layer Temperature [K]:       [293,150]         Common Christian [K]:       [200,000]                                                                                                    |
| Rural Extinction V=23km       Horizontal Visibility [km] / Opt. Thickness: 15,0000         Boundary Layer Temperature [K]: 293,150         Common Church [km] / Dec. Common Common Church (km) / Dec. Common Common |
| Boundary Layer Temperature [K]: 293.150                                                                                                    |
|                                                                                                    |
| Sensor Hititude [Km] : 5.000 Ground Hititude [Km]: 0.474 Sensor Zenith (Nadir: 180 deg): 180.000                                                                                                    |
| Day-number of the year: 180 Sun Zenith Angle: 39,0000 Sight-Sun Azimuth Angle [deg]: 126,000                                                                                                    |
| Select Sensors Response-File[s]: Vsrc_idl/modo_v4/sensor_resp/hymap/hymap_03.spc                                                                                                    |
| Channels/Bands: from (>0) 1 to : 126                                                                                                    |
| Define Output File Name: Vsrc_idl/atcor/atcor_4/demo_data/vord_demo/hymap_acd.txt                                                                                                    |
| Help Export Tape5 Calculate Done                                                                                                    |

Figure 4.18: Preparation of atmospheric correction parameters.

### Inputs

- Calculation type: this is mainly a matter of accuracy, 15cm-1 standard calculations are usually sufficient for most optical instruments. The 1cm-1 resolution is only required for high spectral resolution spectrometers, whereas the considerable slower Correlated-K option improves the accuracy specifically in absorption bands
- Atmospheric model and the optional water vapor amount are mainly driving the accuracy of the water vapor correction in the outputs whereas the aerosol model and the horizontal visibility (or optical thickness if a negative number is given).

- The geometry section allows to enter the standard geometric situation for an image scene. Note that the simple atmospheric correction as implemented herein does not allow for varying parameters within an image; thus, the average value per scene is to be entered here.
- As for the sensor definition, the appropriate sensor response file (series) has to be selected. The correct number of bands is displayed automatically when the sensor is recognized.

#### Actions

- Export Tape5: instead of running the whole thing, the created tape5 may be stored for future reference or to be used with other MODO modules.
- Calculate: Makes a copy of a standard tape5 (which can be found in the '/bin' directory) changes its parameters and starts MODTRAN. The relevant parameters for atmospheric correction are then calculated and stored. Convolution is done automatically to the extracted main column output.

#### Output

• An ASCII file containing the band-wavelength reference and all corresponding correction parameters is created. It may be used with the function xxx

## **PARAMETER SERIES**

The calculation of series is a task often used in MODTRAN, mainly for sensitivity analysis but also for the creation of LUTs for atmospheric processing. MODO allows the automatic creation and calculation of such series on the basis of a standard tape5, which needs to be prepared initially.

#### Inputs

- Input-MOD4-Tape5: Here, you may select any previously prepared MODTRAN<sup>®</sup>-5 tape5. Use the function >Modtran:Setup Tape5 and Run <sup>p.60</sup>< to prepare such a thing.
- Series of: One parameter at a time can be selected to be the series driver.
- Parameter Series: The comma-separated values for the above selected Parameter may be entered here according to the respective MODTRAN<sup>®</sup>-5 standards.
- Number of Column: Enter the number of the required column in this field (by default the total radiance/transmittance/irradiance is extracted). A helpful description is given in >Modtran:Extract Spectra <sup>p.69</sup><./li>

| 000                                                                                   |                                                                                                    | X Create MODTRAN                                                                                                    | Series                                                                                                    |  |  |  |
|---------------------------------------------------------------------------------------|----------------------------------------------------------------------------------------------------|----------------------------------------------------------------------------------------------------|----------------------------------------------------------------------------------------------------|--|--|--|
| Select Input-MOD4-Tape5 Standard J/home/rsl1/dodermat/src/idl/modo_v3/bin/sensor0.tp5 |                                                                                                    |                                                                                                    |                                                                                                    |  |  |  |
| Series of:                                                                            | <ul> <li>Visibility [km]</li> <li>Aerosol models</li> <li>Std. Atmospheres</li> <li>Water Vapor</li> </ul> | <ul> <li>✓ Ozone</li> <li>✓ Carbon Dioxide</li> <li>✓ View Zenith Angle</li> <li>✓ PARM1 (Sun Zenith Angle)</li> </ul> | <ul> <li>PARM2 (Relative Azimuth Angle)</li> <li>Sensor Altitude</li> <li>Ground Altitude</li> <li>Surface Reflectance</li> </ul> |  |  |  |
| Parameter Series (Comma Separated)                                                    |                                                                                                    |                                                                                                    |                                                                                                    |  |  |  |
| Select Se                                                                             | nsors Response-File[s]:                                                                                    | //raid/sgl/software/modo_v3                                                                                            | /sensor_resp/aviris/aviris_03.spc                                                                                                 |  |  |  |
| Define Out                                                                            | tput File Name:                                                                                            | mod_series.txt                                                                                                    |                                                                                                    |  |  |  |
| Help                                                                                  |                                                                                                    | Run Series                                                                                                    | Done                                                                                                    |  |  |  |

Figure 4.19: The input widget for  $MODTRAN^{\textcircled{R}}$ -5 parameter series.

- Sensor Response: Allows direct convolution of the outputs to a sensor of choice if empty, no convolution is performed.
- Output name: Guess...

#### Actions:

• Run Series: A multiple-run tape5 is created and MODTRAN<sup>®</sup>-5 is started. The selected column is then extracted automatically and convolved to the sensor. The intermediate MODTRAN<sup>®</sup>-5 files are deleted after execution.

## **REFLECTANCE SERIES**

The calculation of series of reflectances is a task often used for sensitivity analysis but also for the creation of LUTs for atmospheric processing. MODO allows the automatic creation and calculation of such series on the basis of a standard tape5 using an ENVI spectral library.

| 000                               | X Create MODTRAN Reflectance Series              |
|-----------------------------------|--------------------------------------------------|
| Select Input-MOD4-Tape5 Standard  | d: standard.tp5į                                 |
| Select Spectral Library File:     | surface_veg.slbį́                                |
| Number of the Column to Be Extrac | ted (Default: -1):                               |
| Select Sensors Response-File[s]   | : ¥src_idl/modo_v3/sensor_resp/apex/apex_bin.spc |
| Define Output File Name:          | apex_reflectance_series.txt]                     |
| Help                              | Run Reflectance Series Done                      |

Figure 4.20: The input widget for  $MODTRAN^{\textcircled{R}}$ -5 reflectance series.

#### Inputs

- Input-MOD4-Tape5 : Here, you may select any previously prepared MODTRAN<sup>®</sup>-5 tape5. Use the function >Modtran:Setup Tape5 and Run <sup>p.60</sup>< to prepare such a thing.
- Series of: One parameter at a time can be selected to be the series driver.
- Parameter Series: The comma-separated values for the above selected parameter may be entered here according to the respective MODTRAN<sup>®</sup>-5 standards.
- Number of Column to Be Extracted: Let's you enter the number of the required column (by default the total radiance/transmittance/irradiance is extracted). For a description see help file in the function >Modtran:Extract Spectra <sup>p.69</sup><.
- Sensor Response-File[s]: Allows direct convolution of the outputs to a sensor of choice if empty, no convolution is performed.
- Output File Name: Guess...

### Actions:

• Run Reflectance Series: A multiple-run tape5 is created and MODTRAN<sup>®</sup>-5 is started. The selected column is then extracted automatically and convolved to the sensor. The intermediate MODTRAN<sup>®</sup>-5 files are deleted after execution.

## 4.6 Menu: Analyze

| 000       |         |                   | X MODO                                                           |
|-----------|---------|-------------------|------------------------------------------------------------------|
| File Edit | Modtran | Analyze Calculat  | e                                                                |
|           |         | Plot Tape7 Output |                                                                  |
|           |         | Plot Solar Flux   |                                                                  |
|           |         | Extract Spectra   |                                                                  |
|           |         | Append Spectra    | MODO Version 5                                                   |
|           |         | ***               | ,<br>,<br>,<br>,                                                 |
|           |         |                   | MODIRAN(R) for remote sensing and radiative transfer specialists |

## **PLOT TAPE7 OUTPUT**

This function is able to plot a 'whole' MODTRAN<sup>®</sup>-5 output, based on the 'tape7' ('.tp7') to be defined in the input widget in Figure 4.21. It distinguishes automatically between transmittance, radiance, thermal radiance and solar irradiance mode.

| OOO IV Plot MODTRAN Tape7                                                        |                         |   |  |  |  |  |
|----------------------------------------------------------------------------------|-------------------------|---|--|--|--|--|
| Select MODTRAN tape7 Output: J/home/rsl1/dodermat/src/idl/modo_v3/bin/sensor1_se |                         |   |  |  |  |  |
| Limits of x-axis:                                                                | from 1.00000 to 1.00000 |   |  |  |  |  |
| Limits of y-axis:                                                                | from 1.00000 to 1.00000 |   |  |  |  |  |
| Help                                                                             | Plot                    | 2 |  |  |  |  |

Figure 4.21: The input widget 'Plot MODTRAN<sup>®</sup>-5 Tape7'.

Inputs

- Select tape7: Only tape7 standard outputs of MODTRAN<sup>®</sup>-5 can be treated.
- Limits of x-axis: Lower and upper range of plot (set to -1 for default values). Choose axis type in nm, microns, cm<sup>-1</sup>.

• Limits of y-axis: Set to -1 for default value, else give the limits.

#### Actions

• Plot: Plots the whole output in a new window as described in Section 4.1.6 on Page 40, using the rainbow color table.

## **PLOT SOLAR FLUX**

This function is able to plot the MODTRAN<sup>®</sup>-5 solar flux output ('.flx'). The creation of such a '.flx' output can be fostered by setting the respective flag in CARD 4 to 'T' (second last menu in the MODO-tape5 generator).

| 000               | X Plot MODTRAN Solar Flux |         |                    |                        |  |  |
|-------------------|---------------------------|---------|--------------------|------------------------|--|--|
| Select MODTRAN Sc | olar Flux Output: //home/ | ′rsl1/a | dodermat/src/idl/m | odo_v3/bin/sensor.flx[ |  |  |
| Limits of x-axis: | from 1                    | to      | ] <b>⊢</b> 1       | X-axis in nm           |  |  |
| Limits of y-axis: | from 1                    | to      | <u></u> }-1        |                        |  |  |
| Ground Altitude:  | Ď                         |         |                    |                        |  |  |
| Help              | Plot                      | ]       |                    | DONE                   |  |  |

Figure 4.22: The input widget 'Plot MODTRAN<sup>®</sup>-5 Solar Flux'.

#### Inputs

- MODTRAN<sup>®</sup>-5 Solar Flux Output: Only standard flux outputs of MODTRAN<sup>®</sup>-5 can be plotted.
- Limits of x-axis: Lower and upper range of plot (set to -1 for default values). Choose axis type in nm, microns, cm<sup>-1</sup>.
- Limits of y-axis: Set to -1 for default value, else give the limits.

#### Actions

• Plot: Plots the whole output in a new window, using the rainbow color table.

# **EXTRACT SPECTRA**

The input file is a tape7 originating from radiance or for transmittance runs. The output file contains only the data within the given wavelength range at maximal at the resolution as given by the minimal resolution.

| COC Extract Data from MODTRAN4 Output                                             |  |  |  |  |
|-----------------------------------------------------------------------------------|--|--|--|--|
| Select Input-M0D4-Tape7/flx: [/home/rsl1/dodermat/src/idl/modo_v3/bin/sensor0.tp7 |  |  |  |  |
| Radiance ISAAC, 13 columns                                                        |  |  |  |  |
| Lowest Wavelength (nm): 350.000 Highest Wavelength: 2550.00                       |  |  |  |  |
| Minimal Resolution (nm): 0.100000 Groward Altitude [km]: 0                        |  |  |  |  |
| Transform data to: 🔷 Radiance [W/(m2 sr nm)] 🐳 Transmission (no transformation)   |  |  |  |  |
| Number of the column(s) to be extracted: $100$                                    |  |  |  |  |
| Help Extract Spectra Extract and Append Done                                      |  |  |  |  |

Figure 4.23: The widget 'Extract Data from  $MODTRAN^{\textcircled{B}}$ -5 Output'.

### Options

• Unit Conversion: Choose conversion if required only. If you extract your data from tape7\_sc ('.7sc'), no conversion may be appropriate if micron or nanmometer units were chosen in CARD 4. Never choose conversion for transmittance/optical thickness values since they are unitless. All calculations are principally made in/to nm.

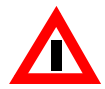

*Attention:* Radiance data are converted to the unit:  $W/(m^2 \operatorname{sr} nm)$ , Irradiance/solar flux data are converted to:  $W/(m^2 \operatorname{nm})$  and all calculations are principally made in/to nm.

- Number of the column(s) to be extracted: Enter a number or extract certain columns out of the file by listing their numbers divided by a ','. The numbers of the columns to be extracted depend on the type of the Input-MOD4-File (see below for the numbers). Columns are numbered starting with 1.
- Extract Spectra: Extracts the selected columns from tape7 and writes them to a simple columnar ASCII file. One file per MODTRAN<sup>®</sup>-5 run in tape7 is written.
- Extract & Append: Same as Extract, but appends the created files to one single columnar

ASCII file. This requires to have the same reference wavelengths for all runs.

• Radiance Mode: for a MODTRAN<sup>®</sup>-5 tape7 created in radiance mode, the output is slightly different wheter the ISAAC multiple scattering calculations are chosen or the DIS-ORT algorithm. All cases are listed in Table 4.2.

|                                     | Output Unit              | ISAAC | DISORT |
|-------------------------------------|--------------------------|-------|--------|
| Total Transmittance                 | [-]                      | 2     | 2      |
| Path Thermal Radiance               | W/(m <sup>2</sup> sr nm) | 3     | 3      |
| Path Thermal Scattered              | W/(m <sup>2</sup> sr nm) | 4     |        |
| Surface Emission                    | W/(m <sup>2</sup> sr nm) | 5     | 4      |
| Path scattered Radiance (total)     | W/(m <sup>2</sup> sr nm) | 6     | 5      |
| Path scattered Radiance (singlesc.) | W/(m <sup>2</sup> sr nm) | 7     | 6      |
| Total ground reflected Radiance     | W/(m <sup>2</sup> sr nm) | 8     | 7      |
| Ground reflected Radiance (direct)  | W/(m <sup>2</sup> sr nm) | 9     | 8      |
| Total Radiance at the Sensor        | W/(m <sup>2</sup> sr nm) | 10    | 9      |
| Reference Solar Radiance            | W/(m <sup>2</sup> sr nm) | 11    | 10     |
| Reference Solar at Observer         | W/(m <sup>2</sup> sr nm) | 12    | 11     |
| Optical Depth                       | [-]                      | 13    | 12     |
| Direct Emission [-]:                | [-]                      | 14    | 13     |
| Top of Atmosphere Sun               | W/(m <sup>2</sup> nm)    | 15    | 14     |
| BlackBody Temperature [K]           | [K]                      | 16    | 15     |

 Table 4.2:
 Columnar format of the radiances in ISAAC and DISORT outputs

• Thermal Radiance: from a MODTRAN<sup>®</sup>-5 tape7 created in thermal radiance mode, 8 columns are created; they are listed in Table 4.3.

 Table 4.3:
 Columnar format of the thermal radiances in ISAAC and DISORT outputs

|                                 | Output Unit              | ISAAC | DISORT |
|---------------------------------|--------------------------|-------|--------|
| Total Transmittance             | [-]                      | 2     | 2      |
| Path Thermal Radiance           | W/(m <sup>2</sup> sr nm) | 3     | 3      |
| Path Thermal Scattered          | W/(m <sup>2</sup> sr nm) | 4     |        |
| Surface Emission                | W/(m <sup>2</sup> sr nm) | 5     | 4      |
| Total ground reflected Radiance | W/(m <sup>2</sup> sr nm) | 6     | 5      |
| Total Radiance at the Sensor    | W/(m <sup>2</sup> sr nm) | 7     | 6      |

|                       | Output Unit | ISAAC | DISORT |
|-----------------------|-------------|-------|--------|
| Optical Depth         | [-]         | 8     | 7      |
| Direct Emission:      | [-]         | 9     | 8      |
| BlackBody Temperature | [K]         | 10    | 9      |

Table 4.3: Columnar format of the thermal radiances in ISAAC and DISORT outputs

• Solar Irradiance: From a MODTRAN<sup>®</sup>-5 tape7 created in solar irradiance mode, the numbers are listed in Table 4.4.

 Table 4.4:
 Columnar format of the solar irradiance in ISAAC and DISORT outputs

|                        | Output Unit           | Column Number |
|------------------------|-----------------------|---------------|
| Total Transmittance    | [-]                   | 2             |
| Transmitted Irradiance | W/(m <sup>2</sup> nm) | 3             |
| Solar Irradiance       | W/(m <sup>2</sup> nm) | 4             |
| Optical Depth          | [-]                   | 5             |

• Solar Flux: For the column numbers from a MODTRAN<sup>®</sup>-5 '.flx' created in radiance mode, see Table 4.5. In addition, the altitude for the irradiance can be given. The result is then interpolated directly from the flux file. The solar flux is defined perpendicular to the surface. Solar flux should be calculated in cm<sup>-1</sup> units for proper extraction. Data is converted to W/(m<sup>2</sup> nm).

Table 4.5: Columnar format of the solar flux in ISAAC and DISORT outputs

|                  | Output Unit           | Column Number |
|------------------|-----------------------|---------------|
| Upward diffuse   | W/(m <sup>2</sup> nm) | 2             |
| downward diffuse | W/(m <sup>2</sup> nm) | 3             |
| downward direct  | W/(m <sup>2</sup> nm) | 4             |

• Transmittance: from a MODTRAN<sup>®</sup>-5 tape7 created in transmittance mode, the number of the columns to select for each trace gas are shown in Table 4.6. No further conversions

|                | tape7 (n_col = 35) |  |
|----------------|--------------------|--|
| Total          | 2                  |  |
| H2O            | 3                  |  |
| UMIX           | 4                  |  |
| CO2+           |                    |  |
| 03             | 5                  |  |
| trace          | 6                  |  |
| N2 cont.       | 7                  |  |
| H2O cont.      | 8                  |  |
| Mol. scat.     | 9                  |  |
| Aer./Cld. Hyd. | 10                 |  |
| HNO3           | 11                 |  |
| Aer./Cld. ab.  | 12                 |  |
| -log (Aer)     | 13                 |  |
| CO2            | 14                 |  |
| C0             | 15                 |  |
| CH4            | 16                 |  |
| N2O            | 17                 |  |
| 02             | 18                 |  |
| NH3            | 19                 |  |
| NO             | 20                 |  |
| NO2            | 21                 |  |
| S02            | 22                 |  |
| Cloud          | 23                 |  |
| CFC11          | 24                 |  |
| CFC12          | 25                 |  |
| CFC13          | 26                 |  |
| CFC14          | 27                 |  |
| CFC22          | 28                 |  |
| CFC113         | 29                 |  |
| CFC114         | 29                 |  |
| CFC115         | 30                 |  |

have to be performed with transmittance data.

 Table 4.6:
 Columnar format of the thermal radiances in ISAAC and DISORT outputs
|         | tape7 (n_col = 35) |
|---------|--------------------|
| CLO NO2 | 31                 |
| HNO4    | 32                 |
| CHCL2F  | 33                 |
| CCL4    | 34                 |
| N2O5    | 35                 |

 Table 4.6:
 Columnar format of the thermal radiances in ISAAC and DISORT outputs

The following elements are added if additional molecules are selected in card1 (option 'Mol'): OH\*: 37; HF\*: 38; HCl\*: 39; HBr\*: 40; HI\*: 41; ClO\*: 42; OCS\*: 43; H2CO\*: 44; HOCl\*: 45; N2\*: 46; HCN\*: 47; CH3Cl\*: 48; H2O2\*: 49; C2H2\*: 50; C2H6\*; PH3\*: 51.

## **APPEND SPECTRA**

The function 'Append Spectra' merges spectral files of the same wavelength reference to a single new file. The input files are to be listed in the input widget shown in Figure 4.24.

| Add a new file                                     | X Append sp<br>or remove the l                           | oectral files of<br>ast one of thi                 | the same bas<br>s list:                  | ise  |  |
|----------------------------------------------------|----------------------------------------------------------|----------------------------------------------------|------------------------------------------|------|--|
| /home/rsl1/doi<br>/home/rsl1/doi<br>/home/rsl1/doi | Jermat/src/idl/m<br>Jermat/src/idl/m<br>Jermat/src/idl/m | odo_v3/DATA/sp<br>odo_v3/DATA/sp<br>odo_v3/DATA/sp | ec_alb.dat<br>ec_alb1.dat<br>ec_alb2.dat |      |  |
|                                                    |                                                          |                                                    |                                          |      |  |
| Add Remov                                          | 'e                                                       | Help                                               | Append                                   | Done |  |

Figure 4.24: The input file list widget 'Append spectral files of the same base'.

#### Inputs

A list of spectral ASCII files must be collected. The titles of the single columns are in the first row of the file.

#### Outputs

A file of the same reference (appearing in the first column of the first file) and the values of the chosen input spectra is returned. The title description is preserved.

#### Restrictions

The selected input files should be columnar ASCII, with only one head row (the single head-row-labels divided by at least two blanks. All the files must have the same wavelength/channel -reference data in the first column (with label).

### 4.7 Menu: Calculate

The 'Calculate' menu offers additional functionalities as listed in Figure 4.25

| File | Edit | Modtran | Analyze | Calculate             |                                        |
|------|------|---------|---------|-----------------------|----------------------------------------|
|      |      |         |         | Solar Angles          | (                                      |
|      |      |         |         | Meteorological Range  | ]                                      |
|      |      |         |         | Convolution           |                                        |
|      |      |         |         | Shifttest Convolution | Version 5                              |
|      |      |         |         | Simple Atmo-Cor       | 01090101000000000000000000000000000000 |
|      |      |         |         | Spectral Unmixing     | for remote sensing and                 |
|      |      |         |         | Own Routine           | ) transfer specialists                 |

Figure 4.25: The menu 'Calculate'

## **SOLAR ANGLES**

To calculate solar azimuth and zenith for a given date and position on the globe, the tool "Sunny" was provided 'as is' by the DLR Oberpfaffenhofen. A screenshot is given in Figure 4.26.

Enter date, time as GMT, and geograhic longitude and latitude (positive values for east of Greenwich and north of Equator), then click 'Do Calculation'. Solar angles and day of the year are displayed in the output lines.

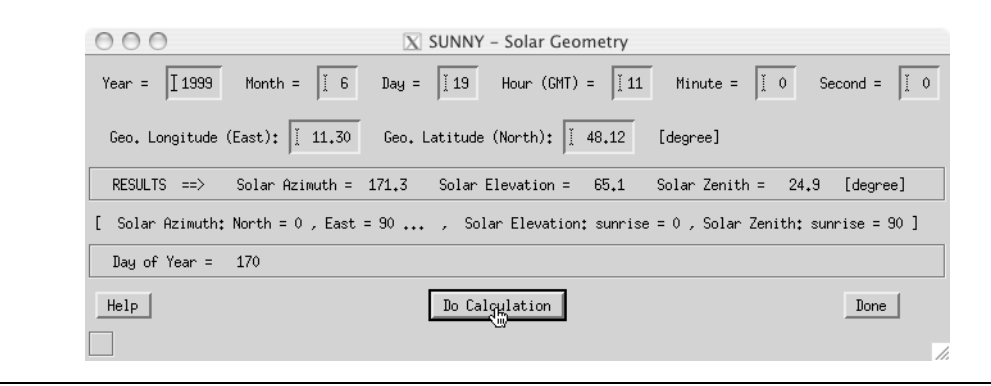

Figure 4.26: Solar angle calculator with input and output fields.

## **METEOROLOGICAL RANGE**

The function 'Calculate Visibility' (see Figure 4.27) estimates the meteorological range (visibility) as used with MODTRAN<sup>®</sup>-5 from vertical optical thickness using Koschmieder equation, which is

$$range = \frac{3.912}{ext} \tag{4.1}$$

where 'ext' ist the extinction coefficient at 550 nm.

By default it is assumed, that a layer of 1 km thickness is relevant for the whole vertical aerosol load. For this case, the extinction coefficient is of the same value as the optical thickness. The parameter aerosol layer thickness lets you enter another layer corresponding to the aerosol vertical optical thickness.

The meteorological range is related to the observed visibility (vis) through

$$range = 1.3 + (-0.3vis)$$
 (4.2)

Newer WMO recommendations tend towards an updated Koschmieder constant with

$$range = \frac{2.996}{ext} \tag{4.3}$$

This value is displayed in the lowest line and is close to the observed visibility.

| 000             | 🔀 Calculate Visibili          | ty       |           |    |
|-----------------|-------------------------------|----------|-----------|----|
| Estimate metero | logical range and visibility  | y ("Kosc | hmieder") |    |
| Enter total ve  | rtical optical thickness at ! | 550nm:   | 0.2       |    |
| Enter aerosol   | layer thickness [km]          | :        | 2.0       |    |
| Modtran         | Visibility (Meterological Ra  | ange):   | 39.1 km   |    |
| Observer        | Visibility: 30.1 km / Tran    | smittan  | ce: 0.82  |    |
| WMO Vis:        | bility (Meterological Ra      | ange):   | 30.0 km   |    |
| HELP            | Calculate                     |          | DONE      | 10 |

Figure 4.27: Visibility calculator with input and output fields.

## CONVOLUTION

The task 'Convolution' returns the parameters to convolve external data to (imaging) spectrometry data.

| 000                           | $\overline{\mathrm{X}}$ Convolution Input                   |     |
|-------------------------------|-------------------------------------------------------------|-----|
| Select Spectral Input File:   | //home/rsl1/dodermat/src/idl/modo_v3/DATA/030304_D_int_tran | ns0 |
| Select Sensors Response-File: | ∬raid/sgl/software/modo_v3/sensor_resp/chris/chris_18bands  | s.s |
| Channels: from (>0)           | ) 1 to : 18                                                 |     |
| Help                          | Convolve Done                                               | 1.  |

Figure 4.28: The widget 'Convolution Input'

#### Inputs

 Input filename and -path: The required format is a spectral ASCII-File as created by the 'modex' or the 'appfal'-procedure (>Modtran:Extract Spectra <sup>p.69</sup>< or >Modtran:Append Spectra <sup>p.73</sup><), with the first column containing wavelength in nm and the data in the second</li> column.

- Response-Function (given by one single file) containing three columns:
  - Channel Number
  - Central Wavelength [nm]
  - FWHM file of each channel [nm], both as single columnar ASCII-Files
- Method of interpolation (normally step by step): If there are not so much single raw data values, the polynomial interpolation should be prefered.
- First and last spectrometer channel number
- Integration area (in number of std deviations): Given by the FWHM values of the response function
- In case of a polynomial interpolation of the base data, the integration step and the polynomial grade can be given.

#### Outputs

- The current settings can be saved with the general MODO save/restore function.
- Returns the results in the same format as the input, but with the channel numbers instead of the wavelengths as reference.
- As default name the ending '\_f is appended to the input filename.

## SHIFTTEST CONVOLUTION

The task 'Shifttest Convolution' helps to retrieve the potential error from a spectral spectral shift of the spectral bands of a spectrometer. It performs a convolution of the same databases with shifted bands within a self-defined accuracy.

#### Inputs

- Name of spectral input file (standard columnar ASCII, first column should contain wavelength in nm or microns)
- Sensor response functions
- Spectral bands/channels to process (range)

| 000                               | X Spectral Shift Convolution     |      |
|-----------------------------------|----------------------------------|------|
| Select Spectral Input File:       | /data/modex.out                  |      |
| Select Sensors Response-File[s]:  | /modo_v4/sensor_resp/dummy.spc   |      |
|                                   | Channels/Bands: from (>0) 🎽 to : | J28  |
| Spectral shift(s), comma-separate | d [nm]: 0, 0.5, −0.9]            | ]    |
| Help                              | Calculate Shifted Convolution    | Done |

Figure 4.29: Shifttest Convolution Window

#### Actions

A series of convolutions is performed on the data with spectral shifts as given in the shifts field). The outputs for both wavelength and data value are written to a new text file for further analyses.

## SIMPLE ATMO-COR

This tool allows a simplified atmospheric correction, i.e. inversion of calibrated at-sensor radiance values of a remote sensing system to (apparent) surface albedo values. It uses the parameters as calculated with Modtran:Atmo-Cor Parameters <sup>p.63</sup>.

#### Inputs

- ENVI File: Standard ENVI (TM) file consisting of a raw binary data in band sequential (BSQ) data format and an ASCII \*.hdr file containing the required Meta data.
- Calibration File: \*.cal file as used with the ATCOR atmospheric correction package. contains the parameters c0 and c1 for linear conversion of image DN's to at sensor radiance.
- Atmospheric Correction Data: select the file as created with the MODO function Modtran:Atmo-Cor Parameters <sup>p.63</sup>.

| 000                              | X SACO – Simple Atmospheric Correction                        |
|----------------------------------|---------------------------------------------------------------|
| Select Input ENVI File (BSQ):    | /src_idl/atcor/atcor_4/demo_data/vord_demo/hymap_geo.bsą      |
| Select Calibration File (ATCOR): | /src_idl/atcor/atcor_4/demo_data/vord_demo/hymap04_final.calž |
| Select Atmospheric Corr. Data:   | /src_idl/atcor/atcor_4/demo_data/vord_demo/hymap_acd.txt      |
| Reflectance Scale [* %]: 10      | Solar Zenith [deg]: 39.000000                                 |
| Define Output File Name:         | /src_idl/atcor/atcor_4/demo_data/vord_demo/hymap_saco.bsq     |
| Help                             | Correct                                                       |

Figure 4.30: The Simple Atmospheric Correction Tool (SACO).

- Reflectance scale: scaling factor to be applied to the reflectance output in %:
  - scale lower or equal to 1: datyp=4 (32bit floating point)
  - scale lower 10 : datyp=1 (8bit, byte)
  - scale equals 10 and is lower 500: datyp=2 (16bit integer)
  - scale greater or equal 500 THEN datyp=12 (16bit unsigned integer)
- Solar Zenith: average solar zenith angle in degrees to be applied with the data. This value should be the same as used to create the atmospheric correction parameters.

#### Output

An ENVI file is created which contains the apparent spectral albedo of the ground (which is indeed a directional reflectance quantity).

## SPECTRAL UNMIXING

This task calculates standard linear spectral unmixing and spectral angle between spectra and endmembers.

| 000                                                                                  | $\overline{\chi}$ Spectral Unmixing Tool                                                |
|--------------------------------------------------------------------------------------|-----------------------------------------------------------------------------------------|
| Select Input Spectral File:                                                          | <pre>i/home/rsl1/dodermat/src/idl/modo_v3/demo_data/spec_lib/deciduous_forest.txt</pre> |
| Select Endmember File:                                                               | j/home/rsl1/dodermat/src/idl/modo_v3/demo_data/spec_lib/endmembers.txt                  |
| <ul> <li>◆ Spectral Angle</li> <li>Calculation:</li> <li>◆ Endmember Spec</li> </ul> | e [SAM] 🕹 Linear Spectral Unmixing<br>stral Angle 🕹 Unmixing with Shadow                |
| Define Output File Name:                                                             | sam.txt                                                                                 |
| Help                                                                                 | Calculate, Done                                                                         |

Figure 4.31: The 'Spectral Unmixing Tool'

#### Inputs

- Spectral File: Columnar ASCII file containg the data to be unmixed. First column should be the wavelength reference, any number of columns is allowed.
- Endmember File: Columnar ASCII file containg wavelength reference and endmembers for unmixing. It needs the same number of bands/spectral samples as the input spectral file.
- Calculation Type:
  - Spectral Angle: Standard spectral angle calculation (SAM)
  - Endmember Spectral Angle: Not yet fully implemented variation of SAM.
  - Linear Spectral Unmixing: Standard unconstrained linear unmixing using singular value decomposition.
  - Unmixing with Shadow: Same as above but adding an artificial shadow endmember which accounts for the brightness of a spectrum. The shadow endmember has a constant value of 1% of the maximum value of all other endmembers.

#### Output

An ASCII file is created with abundances/angles for each endmember. Each row of the file corresponds to one endmember. Shadow is the last endmember if this option is chosen (2nd last row). The residual error estimate is given fo the unmixing results in the last row in units of the original spectrum.

## **OWN ROUTINE**

If you got an own routine which should be accessible through the MODO interface, please name it 'xmod\_routine.pro' and make it accessible/compiled through IDL. It then will be started through that button.

### 4.8 Menu: Help

The help menu provides direct access to the modo manuals and some basics.

| X MODO                    |                       |
|---------------------------|-----------------------|
|                           | Help                  |
|                           | Window Manager        |
|                           | Basics                |
|                           | Browse MODO Manual    |
| Version 5                 | Browse MODTRAN Manual |
| *****                     | About MODO            |
| P) for remote censing and | License               |
| ive transfer specialists  |                       |

## WINDOW MANAGER

This widget displays a list of all currently opened windows:

| OOO X Active Wi | ndows       |
|-----------------|-------------|
| mod_sensor      |             |
| Window_Manager  |             |
| widzoom         |             |
| m_modo          |             |
|                 |             |
|                 |             |
|                 |             |
|                 |             |
|                 |             |
| 1               |             |
| Bring To Front  | Kill Window |
|                 |             |

## BASICS

Some basic information as contained in this manual is displayed.

## **BROWSE MODO MANUAL**

Displays this manual (MODO\_Manual.pdf) as contained in the modo installation directory. Uses the operating system's default application for PDF display; if none is set, no file is displayed.

## **BROWSE MODTRAN MANUAL**

Displays the original MODTRAN<sup>®</sup>-5 manual (MODTRAN\_Manual.pdf) as contained in the modo installation directory. The manual is enhanced with hyperlinked bookmarks pointing directly to each chapter. Uses the operating system's default application for PDF display; if none is set, no file is displayed.

## **ABOUT MODO**

Displays some information about MODO and its current stage of development

## LICENSE

Brings you to the licensing dialog to either enter the license key or to produce the information required for a license key.

## 4.9 Batch Processing

MODO principally can be used for batch processing of MODTRAN<sup>®</sup>-5 jobs. However, the functions are not fully documented.

### 4.9.1 Batch Commands (for IDL)

Here are some useful functions available in the IDL programming environment after loading the MODO program:

| modo4, /noru | n<br>Starts up MODO-4 (defining variables) without getting to the GUI.                                                                                                    |
|--------------|----------------------------------------------------------------------------------------------------|
| run_mod4, ta | ape5, /select, /batch<br>Runs MODTRAN <sup>®</sup> -5 from within MODO using a specific tape5.<br>'/select': triggers selection of a tape5 by a dialog<br>'/batch': inhibits the display of dialog boxes                                                                                                    |
| common c_gen | mod<br>loads the MODO common block<br>(after its definition by modo4,/norun)<br>run_mod4, tape5, group=group, select = select, batch = batch                                                                                                    |
| writetape4,  | <pre>tape5 [,/append,/new,/silent,/kill<br/>Writes the current variables to a MODTRAN<sup>®</sup>-5 tape5 file. By default,<br/>the current tape is overwritten.<br/>'append': Appends to the current tape.<br/>'/new': Creates a new tape.<br/>'/silent': Disables messages on screen.<br/>'kill=': Deletes a specific run of a tape.</pre>                           |
| readtape4, t | ape5 [,/cur, /silent]<br>Reads the contents of a tape5 to the MODO variables.<br>cur: number of tape5 run to be read.<br>silent: no feedback                                                                                                    |
| mod4_reflser | cies, rfile, ofile, tape5 [, cfile=]<br>Calculates a series of runs on the basis of reference surface reflectance<br>spectra.<br>'rfile': File containing the reflectance data (ASCII).<br>'ofile': Name of output file (ASCII).<br>'tape5': Name of initial tape5 (only reflectance will be changed).<br>'cfile': Name of sensor response if convolution is required. |

mod4 series, tape5, parm, list, ofile, col, otape5, [rfile=.., cfile=..] Calculates a parameter series. 'tape5'; initial tape5 name 'parm': parameter selection: 'vis', 'ihaze', 'model, 'h2ostr', 'o3str', 'co2mx', 'angle', 'parm1', 'parm2', 'h1', 'h2', or 'surref. 'list: array of parameter values to be varied 'rfile': File containing the reflectance data (ASCII). 'ofile': Name of output file (ASCII). modex, tape7, outfile, wvlu, wvlo, col, resol [,/trs,/app,/var] Extracts spectra out of a MODTRAN<sup>®</sup>-5 tape6 or tape7 - works also with series of MODTRAN<sup>®</sup>-5 runs. tape7: Input-File must be a output-tape6/7 of MODTRAN/LOWT-RAN outfile: name of the output-file (def: modex.out) wvlu: lowest wavelength of the extracted data [nm] (def: 400nm) wvlo: highest wavelength of the extracted data [nm] col: number of the column[s] to be extracted (def: 12) resol: maximum resolution of the output [nm] anzfil: variable, which gets the number of created files /app: appends files (default: each output spectrum is one file) /trs: don't convert the data to W/m2 sr. /var: the variable 'outfile' will contain the contents of the output after execution of the program.

#### 4.9.2 Internal Data Format

The following variables are available for manipulation within modo. They are listed as IDL initialization commands as in the definition sequence of modo,/norun. Their description can be found in the MODTRAN<sup>®</sup>-5 manual. The individual variables may be accessed from within IDL using the standard structure syntax (e.g., cdl.model = 3 sets the atmospheric model to 'midlatitude winter').

The respective formatting codes are stored in a structure fmt followed by card number, e.g. fmt.cd1 for the format of card1.

#### **File Names**

```
mfile = {modtran_files,
    tape5:'standard.tp5', $
    tape6:'standard.tp6', $
    tape7:'standard.tp7', $
    tape8:'standard.tp8', $
```

```
flux:'standard.flx', $
sp_alb:spec_alb, $
resp: modopath+'sensor_resp'+delim+'dummy.spc', $
stape5: modopath+'etc'+delim+'sensor_0.tp5', $
atape5: modopath+'etc'+delim+'acdata_0.tp5'}
```

#### Parameters

```
par = {modo_parameters, $
    wvlrange:[350d, 2550], $ ;lower and upper wavelength range
    bandrange:lonarr(2), $;lower and upper band number
    scale:10, $ ;; scale for atmospheric correction
    calfile:'envi_in.cal', $ ;; name of calibration file for
        atmospheric correction
    acdfile:'acdfile.txt', $ ;; atmospheri correction data file
    ienvi:'envi_in.bsq', $ ;; last ENVI input file called
    oenvi:'envi_out.bsq', $ ;; last ENVI output file called
    actype:0, $ ;; type of atmospheric correction
    zen:0d, $ ;; solar zenith angle
    azi:0d, $ ;; solar azimuth angle
    opts:lonarr(10), $ ;; various processing options
    aux1: '', $
    aux2: ''}
```

#### Card 1

cd1 = {CARD1, modtrn:'T', speed:'M', binary:'F', lymolc:' ', model:2, itype:2, iemsct:2, imult:1,m:intarr(6), mdef:0, i\_rd2c:0, noprnt:0, tptemp:293.15, surref:'0.4'}

```
cd2a = {CARD2A, cthik:-9., calt:-9., cext:-9., ncralt:-9, ncrspc:-
      9, cwavln:-9, ccolwd: -9, ccolip:-9, chumid:-9, asymwd:-9,
      asymip:-9}
cd2b = {CARD2B, zcvsa:0., ztvsa:0., zinvsa:0.}
cd2c = {CARD2C, ml:0, ird1:0, ird2:0, hmodel:'', ree:0.0,
      nmolyc:0, e mass:0., airmwt:0.}
cd2cy = strarr(20) \& cd2c1=fltarr(6,50)
cd2c1a = strarr(16, 50);; jchars
cd2c2= fltarr(9,50)
cd2c2x = fltarr(13, 50)
cd2c2y = fltarr(8, 50) ;; variable size according to nmolyc
cd2c3 = fltarr(8,50)
cd2d = intarr(4) + 47
cd2d1 =replicate({CARD2D1, awccon:0.0, title:''}, 4)
cd2d1.title = ['Aerosol Layer 1', 'Aerosol Layer 2',
      'Aerosol Layer 3', 'Aerosol Layer 4']
cd2d2 =replicate({CARD2D2, varspc:0.0, extc:0.0, absc:0.0,
      asym:0.0}, 4, 200)
cd2e1 = dblarr(4, 50) \& cd2e2 = dblarr(7, 50)
cd2e2a = {CARD2E2_alt, cfile:'', cldtyp:'', cirtyp:''}
```

#### Card 3

#### Card 4

```
cd5 = 0
```

# References

- [1] Anderson, G.P. and Hall, L.A., 1998. Solar irradiance between 2000-3100 Angstroms with spectral band pass of 1 Angstroms, J. Geophys. Res., 94D, 6435-6441.
- Berk A., Bernsten L.S., and Robertson D.C., 1989: MODTRAN: A Moderate Resolution Model for LOWTRAN7. Air Force Geophysics Laboratory, Hanscom AFB, MA, GL-TR-89-0122, pp. 38.
- [3] Berk, A., Bernstein, L.S., Anderson, G.P., Acharya, P.K., Robertson, D.C., Chetwynd, J.H., and Adler-Golden, S.M., 1998: MODTRAN4 cloud and multiple scattering upgrades with application to AVIRIS, *Remote Sens. Environ.*, 65:367-375.
- Börner A., Schaepman M., Schläpfer D., Wiest L., and Reulke R., 1999: The Simulation of APEX Data: The SENSOR approach. Imaging Spectrometry V, Denver, SPIE Vol. 3753:235-246.
- [5] Cao, C., Blonsky, S., Ryan, R. and Gasser, J., 1999. Synthetic Scene Generation of the Stennis V & V Target Range for the Calibration of Remote Sensing Systems. ISSR.
- [6] Cebula, R., Thuillier, G., Vanhousier, R.M., Hilsenrath, E., Herse, M. and Simon, P.C., 1996. Observation of the solar irradiance in the 200-350 nm interval during the ATLAS 1 mission\_A comparison of three sets of measurements - SSBUV, SOLSPEC and SUSIM, Geophys. Res. Lett., 23, 2289.
- [7] Chance, K. and Spurr, R.J.D., 1997. Ring effect studies: Rayleigh Scattering, including molecular parameters for rotational raman scattering, and the Fraunhofer Spectrum, Applied Optics 36, pp. 5224-5230.
- [8] Cooley T.W., Anderson G., Felde G.W., Hoke M.L., Ratkowski A.J., Chetwynd J.H., Gardner J.A., Adler-Golden S.M., Matthew M.W., Berk A., Bernstein L.S., Acharya P.K., Miller D. and Lewis P., 2002: FLAASH, A MODTRAN4-Based Atmospheric Correction Algorithm: Its Application And Validation, Proc. IGARSS 2002. IEEE, Toronto, CA, Vol. Vol. III, pp. 1414-1418.
- [9] Edlen, K., 1966. The Refractive Index of Air. Metrologia, 2: 12.
- [10] ENVI, 2001: *The Environment for Visualizing Images*, Version 3.4. Research Systems, Inc., Boulder, Colorado, USA.
- [11] Gao, B.-C. and Green, R.O., 1995. Presence of Terrestrial Atmospheric Gas Absorption Bands in Standard Extraterrestrial Solar Irradiance Curves in the Near-Infrared Spectral Region. Applied Optics, Vol. 34, No. 27: pp 6263 - 6268.
- [12] Halthore, R.N. et al., 1997. Comparison of model estimated and measured direct-normal solar irradiance. J. Geophys. Res., 102(D25): 29,991-30,002.
- [13] Hausknecht, P. and Richter, R., 1997. Comparison of helicopter-based spectral radiance measurements and theoretical calculations with MODTRAN, Alg. for Mult. and Hyp. Im. III, Orlando, pp. 253-258.

- [14] IDL, 2001: Interactive Data Language (IDL), Version 5.4. Research Systems, Inc., Boulder, Colorado, USA.
- [15] Itten K.I., Schaepman M., De Vos L., Hermans L., Schlaepfer H., and Droz F., 1997: APEX-Airborne Prism Experiment: ANew Concept for an Airborne Imaging Spectrometer. Proceedings of the Third International Airborne Remote Sensing Conference and Exhibition, ERIM International Inc., Copenhagen (DK), Vol. I, pp. 181-188.
- [16] Kindel, B.C., Qu, Z. and Goetz, A.F.H., 2001. Direct solar spectral irradiance and transmittance measurements from 350 to 2500 nm. Applied Optics, 40(21): 3483-3494.
- [17] Kurucz, R.L. 1992. (1) Atomic and molecular data for opacity calculations; (2) Finding the missing solar ultraviolet opacity; and (3) Remaining line opacity problems for the solar spectrum, all three papers in Revista Mexican de Astronomia y Astrofisica, 23.
- [18] Kurucz, R.L. 1995. The solar irradiance by computatioin, Proceedings of the 17th Annual Review Conference on Atmospheric Transmission Models, edited by Anderson, G.P., Picard, R.H., and Chetwynd, J.H., PL/-TR-95-2060, Special Reports, No. 274, Pl. 332, Phillips Laboratory/Geophysics Directorate, MA.
- [19] McElroy, C.T. (1995). A Spectroradiometer for the measurement of direct and scattered solar spectral irradiance from on-board the NASA ER-2 high-altitude research aircraft, Geophys. Res. Lett., 22, pp. 1361-1364.
- [20] McElroy, C.T., Midwinter, C., Barton, D.V., and Hall, R.B. (1995). A comparison of J-values estimated by the composition and photodissociative flux measurement with model calculations, Geophys. Res. Lett., 22, pp. 1365-1368.
- [21] Miesch, C., Briottet, X., Kerr, Y.H. and Cabot, F., 2000. Radiative transfer solution for rugged and heterogeneous scene observations. Applied Optics, 39(36): 6830-6846.
- [22] Nicodemus et al.: Geometrical Considerations and Nomenclature for Reflectance. National Bureau of Standards (1977) pp. 52.
- [23] Nieke J., Itten K.I., Kaiser J.W., Schläpfer D., Brazile J., Debruyn W., Meuleman K., Kempeneers P.B., Neukom A., Feusi H., Adolph P., Moser R., Schilliger T., Quickelberghe M.V., Alder J., Mollet D., Vos L.D., Kohler P., Meng M., Piesbergen J., Strobl P., Schaepman M.E., Gavira J., Ulbrich G.J. and Meynart R., 2004: APEX: Current Status of the Airborne Dispersive Pushbroom Imaging Spectrometer. W. L. Barnes and J. J. Butler (Editors), Earth Observing Systems IX. Proc. SPIE, Vol. 5542, Maspalomas (Spain), pp. 109-116.
- [24] Nieke, J. and Fukushima, H., 2002. Selection of a solar reference spectrum for GLI's reflective bands, preprint, pp. pp. 17.
- [25] Richter R., 1997: Correction of atmospheric and topographic effects for high spatial resolution satellite imagery. *Int. J. Rem. Sens.*, 18(13):1099-1111.
- [26] Richter R., 1998: Correction of satellite imagery over mountainous terrain. Applied Optics, Vol. 37, No. 18: pp. 4004-4014.
- [27] Richter, R., 1996. A spatially adaptive fast atmospheric correction algorithm. International Journal of Remote Sensing, Vol. 17, No. 6: pp. 1201-1214.
- [28] Richter, R., 2009: Atmospheric / Topographic Correction for Wide FOV Airborne Imagery: Model ATCOR4. DLR Internal Report, DLR-IB 552-05/09

- [29] Rothman, L.S. and McCann, A., 1996. HITRAN 1996.
- [30] Schläpfer D. and Schaepman M., 2002: Modelling the noise equivalent radiance requirements of imaging spectrometers based on scientific applications. Applied Optics, 41(27): 5691-5701.
- [31] Schläpfer D., 2001: MODO: An Interface to MODTRAN4 for the Simulation of Imaging Spectrometry At-Sensor Signals, In: 10th JPL Airborne Earth Science Workshop. JPL, Pasadena (CA), Vol. Publication 02-1, pp. 343-350.
- [32] Schläpfer D., Boerner A., and Schaepman M., 1999: The Potential of Spectral Resampling Techniques for the Simulation of APEX Imagery based on AVIRIS Data. Summaries of the Eighth JPL Airborne Earth Science Workshop, JPL, Pasadena (CA), 99-17:377-384.
- [33] Schläpfer D., Borel C.C., Keller J., and Itten K.I., 1998: Atmospheric Pre-Corrected Differential Absorption Techniques to Retrieve Columnar Water Vapor. *Remote Sens. Environ.*, Elsevier, 65(3):353-366.
- [34] Schläpfer, D., 2001. MODO: An Interface to MODTRAN4 for the Simulation of Imaging Spectrometry At-Sensor Signals, 10th JPL Airborne Earth Science Workshop. JPL, Pasadena (CA), pp. 343-350.
- [35] Schmid, B. et al., 1995. Validation of Atmospheric Transmittance Models in the 0.94 Micron Region for Sunphotometric Determination of Columnar Water Vapor. Journal of Geophysical Research: p 45.
- [36] Secker, J., Staenz, K., Budkewitsch, P. and Neville, R.A., 1999. A Vicarious Calibration of the PROBE-1 Hyperspectral Sensor, 4th Int. Airb. R. S. Conf. and Exh. ERIM, Ottawa, CA, pp. 75-82.
- [37] Staenz K., Secker J., Gao B.-C., Davis C. and Nadeau C., 2002: Radiative transfer codes applied to hyperspectral data for the retrieval of surface reflectance. ISPRS Journal of Photogrammetry and Remote Sensing, 57(3): 194-203.
- [38] Strobl P., Mueller A., Schlaepfer D., and Schaepman M., 1997: Laboratory Calibration and Inflight Validation of the Digital Airborne Imaging Spectrometer DAIS 7915 for the 1996 Flight Season.Proceedings of SPIE AeroSense'97, Orlando, FL, p 8.
- [39] Thuillier, G., Herse, M., Simon, P.C., Labs, D., Mandel, H., and Gillotay, D., 1996. Observation of the visible solar spectral irradiance between 200 and 350 nm during the ATLAS I mission by the SOLSPEC spectrometer, Sol. Phys., 171, pp. 283-302.
- [40] Thuillier, G., Herse, M., Simon, P.C., Labs, D., Mandel, H., and Gillotay, D., 1996. Observation of the visible solar spectral irradiance between 350 and 850 nm during the ATLAS I mission by the SOLSPEC spectrometer, Sol. Phys., 177, pp. 41-61.
- [41] Vermote, E, El Saleous, N, Justice, C O, Kaufman, Y J, Privette, J L, Remer, L, Roger, J C, Tanré: Atmospheric correction of visible to middle-infrared EOS-MODIS data over land surfaces: Background, operational algorithm and validation. Journal of Geophysical Research (1997) vol. 102 (D14) pp. 17131-17141.
- [42] Wang, J., Anderson, G.P., Revercomb, H.E. and Knuteson, R.O., 1996. Validation of FASCOD3 and MODTRAN3: comparison of model calculations with ground-based and airborne interferometer observations under clear-sky conditions. Applied Optics, Vol. 35, No. 30: pp. 6028-6040.
- [43] Woods, T.N., Prinz, D.K., Rottman, G.J., London, J., Crane, P.C., Cebula, R.P., Hilsenrath, E.,

Brueckner, G.E., Andrews, M.D., White, O.R., VanHoosier, M.E., Floyd, L.E., Herring, L.C., Knapp, B.G., Pankratz, C.K., Reiser, P.A. (1996). Validation of the UARS solar ultravialet irradiances: Comparison with the ATLAS 1 and 2 measurements, J. Geophys. Res., 101D, pp. 9841-9569.

# Index

### Α

A+ option, 55, 57, 58 Absorption Calculation, 62 Feature, 27, 32 Accuracy, 27, 62, 78 Adjacency effects, 6, 12, 39 Aerosol Algorithm, 53, 62 Layer, 11, 57, 58, 76 MISR aerosol model, 7 Model, 30, 62 MODTRAN option, 58 Optical thickness, 30, 76 Phase function, 7, 53 Profile, 53 Air Force Geophysics Laboratory (AFGL), 11 Airborne Prism Experiment (APEX), 26, 32 Append spectra, 25, 69, 73 ARUSS, 55, 57, 58, 59 ATCOR, 21, 29 Atmospheric profile, 52, 62 At-sensor radiance, 7, 12, 13, 23, 24, 25, 26, 27, 28, 29, 31, 61 Auxiliary data, 36, 42, 47, 54 AVIRIS, 17, 26

### В

Band model, 11, 15, 16, 61 Batch processing, 45, 84 BRDF, 7, 53, 56, 57

### С

Calculate menu, 75 Convolution, 77 Meteorological range, 76 Own routine, 82 Shifttest convolution, 78 Solar angles, 75 Spectral unmixing, 80 CARD, 51, 53, 54, 55, 56, 57 CARD 1, 15, 47 CARD 1A, 16, 17 CARD 1A1, 16 CARD 1A2, 16 CARD 1A3, 17 CARD 2, 58 CARD 2C1, 52 CARD 2C2, 53 CARD 2D, 53 CARD 2E, 53 CARD 3B1, 53 CARD 3B2, 53 CARD 3C1, 53 CARD 4, 53, 68, 69 CARD 4B1, 53 CARD 4L1, 18 CARD 4L2, 18 CARD 5, 51 Cebula plus Chance database, 17 Central wavelength, 78 Chance database, 17 Cloud option, 27 Commands, 84 Computing time, 27, 61 Convolution, 5, 6, 12, 13, 14, 25, 27, 32, 44, 54, 62, 64, 65, 66, 77, 78, 84 Correlated-k, 15, 16, 27, 28, 62

### D

Data Format, 85 Delta radiance simulation, 31 Demo data, 15, 21, 51 atcor\_lib.sli, 21 flux.tp5, 22 irradiance.tp5, 22 radiosonde.tp5, 22 radiosonde\_trans.tp5, 22 sensor0.tp5, 22 sensor1.tp5, 22 sensor2.tp5, 22 sensor3.tp5, 22 spectra\_6s.txt, 21 spectral.tp5, 22 DISORT, 24, 62, 70, 71, 72

## Ε

Edit menu, 47 Export spectra, 49 Import spectra, 47 Labels and columns, 49 Endmember, 80, 81 ENVI, 6, 9, 12, 13, 25, 36, 42, 47, 49, 65 Evaluation license, 9 Extinction coefficient, 58, 76

## F

File Display ENVI file, 43 File format, 15, 17, 37, 39 File menu, 42 Edit textfile, 47 Plot response function, 44 Quick plot, 44 Reset session, 45 Restore status, 45 Save status, 45 Show system file, 46 Show textfile, 42 Stop, 45 FORTRAN, 11 Full width half maximum (FWHM), 31, 56, 78

### G

Gaussian approximation, 6, 12, 14, 25, 44 Geometry, 11, 24, 27, 29, 30, 62 Graphical user interface (GUI), 5, 6, 23, 30, 84

### Η

Help About MODO, 83 Basics, 83 Browse MODO Manual, 83 License, 83 MODTRAN manual, 24, 36 Window Manager, 82 Help menu, 36 Licensing, 9 Tape5, 51

## I

IDL, 11 Modal widget, 38, 40, 57, 59 MODO status, 45 MODO variables, 45 Own routine, 7, 82 System requirements, 8 Virtual Machine, 8, 23 Installation IDL, 45 MODO, 8, 15, 46 Interpolation, 78 Polynomial, 78 Step by step, 78 Inversion, 25 Irradiance, 11, 16, 22, 27, 71 MODTRAN mode, 24, 67, 71 Source options, 11 Units, 17, 69 ISAAC, 62, 70, 71, 72

## Κ

Koschmieder Constant, 76 Equation, 76 Kurucz database, 17

## L

LANDSAT7, 17 Linear spectral unmixing, 80, 81 Liquid water content, 58 Look-up-table (LUT), 25, 29, 64, 65 LOWTRAN, 15

### Μ

Main menu, 35 Calculate, 75 Edit, 47 File, 42 MODTRAN4, 60 MISR aerosol model, 7 mod4\_reflseries, 84 mod4\_series, 85 modex, 85 modo.sav, 23 modo4, 84 modroot.in, 54 MODTRAN Band model, 16, 61 Base widget, 51 Data basis, 15 Manual, 36, 53 Program code, 11, 13 Simulation modes, 61 Units, 13 MODTRAN4 menu, 51, 60 Append spectra, 73 At-sensor signal, 61 Extract spectra, 69 Parameter series, 64 Plot solar flux, 68 Plot tape7 output, 67 Reflectance series, 65 Run from tape5, 60 Setup tape5 and run, 51 Multiple scattering, 29

## Ν

Novam, 53

## 0

of, 24 Optical thickness, 30, 69, 76 Ozone, 62

### Ρ

Parameter series, 30, 64 Path scattered radiance, 13, 30, 70 Plot, 40 Response Function, 44 Solar flux, 68 tape7, 54, 67 Polynomial interpolation, 78

## R

Radiance
At-sensor, 7, 12, 13, 23, 25, 27, 29, 31, 61
Direct reflected, 30
Extraction, 6
MODTRAN mode, 24, 67, 70
Noise equivalent, 31
Output format, 19
Path scattered, 13, 30
Per wavelength, 14

Per wavenumber, 14 Simulation, 27, 29 Thermal, 24 Units, 14, 69 Radiosonde Profiles, 7 radiosonde.tp5, 22 readtape4, 84 Reflectance, 39, 66, 84, 85 Background, 39, 53, 62 Import, 24, 48 Output format, 19 Series, 65 spec\_alb.dat, 18, 39 Remote Sensing Laboratories (RSL), 5 ReSe Applications Schläpfer, 5 Resolution, 27 Band model, 15, 16, 24, 61 Sensor, 14, 15, 31 Response function, 14, 17, 25, 32, 54, 78 Plot, 44 run\_mod4, 84

## S

S6, 21 Sampling interval, 31 Sensititivity analysis series, 30 Sensitivity analysis series, 64, 65 SENSOR, 32 Sensor, 62 Altitude, 29, 30 Evaluation, 31 Response function, 17, 24, 27, 44, 62, 65, 66 Response library, 31 Response viewer, 44 sensor0.tp5, 22 sensor1.tp5, 22 sensor2.tp5, 22 sensor3.tp5, 22 Simulation, 31, 61 Viewing angle, 29, 62 Shadow endmember, 81 Shifttest convolution, 78 Simulation series, 25 Solar angle, 6, 12, 29, 62, 75 Solar database, 16 Cebula plus Chance, 17 Chance, 17

Kurucz, 17 Thuillier plus Kurrucz, 17 Solar flux, 11 Extraction, 6 flux.tp5, 22 MODTRAN mode, 71 Plotting, 12, 25, 68 Units, 69 spec\_alb.dat, 11, 18, 21, 37 Spectral Albedo, 18, 37, 38 Channel shift, 25, 78 Cooling rate, 54 Library, 6, 12, 13, 21, 25, 30, 47, 49, 65 Points, 58 Range, 22 Resolution, 15, 16, 31 Response, 15, 32, 62 Sampling, 31 Spectral Angle Mapper (SAM), 80, 81 Units, 17 Unmixing, 80, 81 Suffix, 54 Sunny, 75 System requirements, 8

## Т

tape5, 11, 21, 54 Editor window, 23 Multiple run, 24, 51 Parameter series, 65 Reflectance series, 65, 66 Setup and run, 51 tape6, 18 tape7, 18 Extract spectra, 69 Irradiance, 71 Plotting, 12, 67 Radiance mode, 70 Thermal radiance mode, 70 Transmittance mode, 71 tape8, 18 Thermal radiance MODTRAN mode, 24, 67, 70 Thuillier plus Kurucz database, 17 Trace gas profile, 53 Transmittance, 13, 22, 29, 69 MODTRAN mode, 11, 24, 67, 71

### U

Unit conversion, 13, 14, 69 Units, 13, 14, 17, 53, 58 User requests, 7 USS aerosol algorithm, 53 USS aerosol option, 58

### V

variables, 85 Viewing angle, 29, 62 Visibility, 6, 29, 30, 62, 76

### W

Water vapour, 62 Wavelength, 13, 14, 17, 18, 58, 78 Wavenumber, 13, 14, 17 writetape4, 84